# AIM for Income Using Direct Deposits

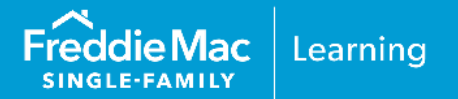

# You have options!

Expand your automated income assessment capability by using your borrowers' direct deposits!

and...

...*it just got better!* We've enhanced the asset and income

modeler (AIM) for income using direct deposits offering to allow a borrower's paystub to be included in the assessment.

Get Started Today

To take advantage of this offering obtain a verification report of the borrower's depository information by vetting, engaging and using one of Freddie Mac's designated service providers\*. For more information on getting started with a service provider refer to the <u>Appendices</u> section of this resource or access our <u>AIM</u> webpage.

\*Sellers also have the option to use a verification report that is produced through a Freddie Mac-supplied application programming interface (API) using data transmitted by a third-party service provider designated by Freddie Mac, or through a Freddie Mac-supplied API using data transmitted by the Seller. The Seller must obtain Freddie Mac's written approval to transmit data through the API. Contact your Freddie Mac representative for more information.

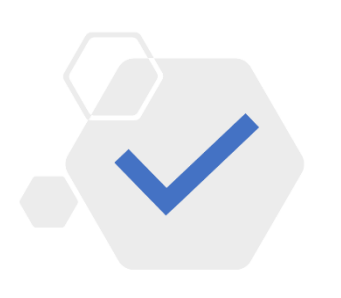

# **Benefits**

- Reduce the burden of obtaining traditional documentation.
- Close loans faster saving time and money by verifying both income and assets using one verification report.
- Help prevent fraud by obtaining borrower data from service providers.
- Potential relief from certain selling representations and warranties related to the assessed income.

# How it Works *It's easy!* Simply obtain a verification report, submit the loan to Loan Product Advisor® (LPA<sup>SM</sup>), review the results returned on the Feedback Certificate.

This information is not a replacement or substitute for the requirements in the Freddie Mac Single-FamilySeller/Servicer Guide or any other contractual agreements. This information does not constitute an agreement betweenFreddie Mac and any other party.© 2024 Freddie MacFreddie MacFreddie Mac Learning

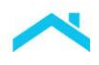

This reference is intended to assist you with using our automated income assessment with LPA using account data (direct deposits), a part of asset and income modeler (AIM)-our solution for automating the manual processes of assessing borrower assets and income, and provides the following information:

| Table of Contents                                                                                   |              |
|----------------------------------------------------------------------------------------------------|--------------|
| Eligibility Requirements                                                                            | <u>PG 3</u>  |
| Getting Started                                                                                     | <u>PG 4</u>  |
| Loan Product Advisor Overview                                                                       | <u>PG 5</u>  |
| Income Representation and Warranty Relief Results Returned                                          | <u>PG 6</u>  |
| Loan Product Advisor Feedback Certificate Results Returned, including Documentation<br>Requirements | <u>PG 7</u>  |
| Uploading a Borrower Paystub                                                                        | <u>PG 11</u> |
| Seller's In-House Quality Control Program Impacts                                                   | <u>PG 13</u> |
| Exhibit 1: Process Flow                                                                             | <u>PG 14</u> |
| Exhibit 2: Process Flow – Uploading a Paystub                                                       | <u>PG 17</u> |
| Exhibit 3: Examples of Loan Product Advisor Feedback Certificate Results                            | <u>PG 19</u> |
| Appendix A: Finicity <sup>®</sup> Set-up                                                            | <u>PG 25</u> |
| Appendix B: AccountChek <sup>®</sup> by Informative Research Set-up                                 | <u>PG 29</u> |
| Appendix C: PointServ Set-Up                                                                        | <u>PG 31</u> |
| Appendix D: Plaid Set-Up                                                                            | <u>PG 35</u> |

This reference document is updated to coincide with changes to requirements to AIM. These recent changes include:

|                         | Revision History                                                                          |
|-------------------------|-------------------------------------------------------------------------------------------|
|                         |                                                                                           |
|                         | Effective April 7, 2024                                                                   |
| Loan Product Advisor    | <ul> <li>Feedback Certificate Update:</li> </ul>                                          |
| Release Notes           | The Assessment Summary section has been updated to display a new                          |
|                         | "Partial" shield when portions of the income are eligible for relief.                     |
|                         | Effective November 30,2023                                                                |
| Guide Bulletin 2023-16  | Updates to alimony, child support or separate maintenance                                 |
|                         | documentation requirements.                                                               |
|                         | Effective September 24, 2023                                                              |
| Service provider update | Updating FormFree® to AccountChek® by Informative Research with a new enumeration "ACIR". |

*Note:* Vertical revision bars " | " are also used in the margin of this reference to highlight these new requirements and significant changes.

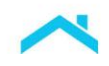

# **Eligibility Requirements**

To take advantage of AIM for income using direct deposits and potentially obtain relief from certain selling representations and warranties related to the assessed income, the loan must be submitted to LPA and meet the requirements summarized below:

| Торіс                                                                                               | Requirement                                                                                                    |                                                                                         |  |
|----------------------------------------------------------------------------------------------------|----------------------------------------------------------------------------------------------------|-----------------------------------------------------------------------------------------|--|
| General Eligibility Requ                                                                            | irements                                                                                                    |                                                                                         |  |
| Eligible Mortgages                                                                                  | <ul><li>Conventional loans (conforming and supe</li><li>An Accept mortgage</li></ul>                                                                                                    | r conforming)                                                                           |  |
| Loan Purpose                                                                                        | <ul><li>Purchase</li><li>No cash-out refinance</li><li>Cash-out refinance</li></ul>                                                                                                    |                                                                                         |  |
| Eligible Income Types                                                                               | Income Type                                                                                                    | Most Recent Direct Deposit History*                                                     |  |
| and Income History*<br>*In certain instances, a<br>shorter history may still                        | <ul> <li>Overtime income</li> <li>Bonus income</li> <li>Commission income</li> <li>Secondary employment</li> </ul>                                                                                                    | 24 months                                                                               |  |
| be acceptable based on<br>the automated<br>assessment<br>determining that the<br>borrower's monthly | <ul> <li>Base non-fluctuating and fluctuating<br/>hourly employment earnings</li> <li>Military base (basic) pay</li> <li>Military entitlements</li> </ul>                                                                                                 | 12 months                                                                               |  |
| income is stable,                                                                                   | <ul> <li>Alimony, child support or separate<br/>maintenance payments</li> </ul>                                                                                                    | 6 months                                                                                |  |
|                                                                                                    | <ul> <li>Veterans Administration (VA) disability compensation</li> <li>Social Security (including Social Security Survivors benefits, Social Security disability benefits, and Social Security Supplemental Security Income)</li> <li>Pensions</li> </ul> | 2 months                                                                                |  |
|                                                                                                    | <ul> <li>In addition, earnings with the following employ</li> <li>Borrower employed by a family member, to other interested party to the transaction, a</li> <li>Employed income from foreign source</li> </ul>                                           | ment characteristics are eligible:<br>the property seller, real estate broker or<br>ind |  |
| Delivery: Loan Selling<br>Advisor <sup>®</sup>                                                      | <ul> <li>A LPA AUS Key Number</li> </ul>                                                                                                    |                                                                                         |  |

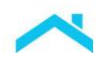

# **Getting Started**

## Order the Verification Report from the Service Provider

You must have an agreement with one of Freddie Mac's designated service providers to order verification reports. Sellers are solely responsible for vetting service providers to ensure they meet the Seller's legal and business requirements (including, for example, those pertaining to service levels, information security and financial strength).

**NOTE:** Freddie Mac does not endorse, or make any representations or warranties to lenders regarding, any service provider. Each lender is solely responsible for the decision of whether to engage a given provider, and on what terms, and for ensuring that the providers it engages have in place and maintain controls, processes, and procedures that satisfy the lender's business, operational, risk, legal and regulatory requirements.

As part of your process for gathering loan application data and authorizations you must obtain any necessary consents from the borrower to access and share the applicable borrower information with Freddie Mac. After you have done so, follow your service providers' processes for ordering a verification report.

We have enhanced the offering to allow a borrower's paystub to be included in the income assessment. When a paystub is uploaded to the service provider, Loan Product Advisor will use the data to identify and match income streams not previously found with direct deposits alone and to derive a more precise gross monthly income amount. You have the option to have the borrower upload a paystub upfront, or start with the direct deposit process and collect paystubs further into the loan process, if needed, for income representation and warranty relief assessment. Refer to the <u>Option to Upload a Borrower's Paystub</u> section for more information.

**Note:** Finicity is the service provider supporting this enhancement at this time. For more information refer to <u>Appendix A</u>.

# **Reconcile the Verification report**

The service provider completes the report request and returns the verification report. After you receive the report, review the information and address any inconsistent or contradictory information between the report and the loan file. For example:

- Are all the applicable direct deposit accounts captured in the verification report (e.g. whether for income or funds to close; or in the case of direct deposits split into different accounts)
- Does the borrower's identifying information match the loan application (Report ID/Reference ID, borrower name and address)?
- Is the depository account owned by at least one borrower and do they have access to the funds?
- Is the payor of the depository account: the borrower's current employer, the pension fund, Social Security Administration, or VA as identified in the mortgage file?
- If receiving alimony, child support or separate maintenance payments are the payments made either by, or on behalf of, the responsible party that is identified in the signed court order, legally binding separation agreement, or final divorce decree?
- Does the report reflect the borrower's depository history for the most recent 60-days?
- Are all the assets shown on the verification report in U.S. dollars and located in a U.S. or State-regulated financial institution?

Once you have reviewed the report and addressed inconsistencies, if applicable, and determined the qualifying income, complete the loan data entry in your system.

**Note:** The verification report will display your requested 30-, 60-, 90-day history, as applicable, and will not display the full direct deposit history based on the income type referenced above, (e.g., if using bonus income to qualify, the verification report will not display 24 months of direct deposit history). Your servicer provider will share the additional "long history" direct deposit with LPA, which will assess that data "behind the scenes."

# Loan Product Advisor

#### Submit the Loan to LPA

The loan must be submitted to LPA for assessment of income representation and warranty relief. The following requirements must be met:

Provide LPA the verification report unique identifier or "Report ID".

LPA must receive the most current version of the verification report (e.g., if you obtain an updated report, you must resubmit this information to LPA).

Income must be entered in LPA by income type for each borrower.

For VA disability select the Income Type as "VA Benefits Non-Educational".

- Submit to LPA the income amount used to underwrite the loan.
- LPA sends a request with the verification report unique identifier to your service provider(s). The service provider must match the information provided in the request to release the report and the report data to LPA.

If a match is made, LPA receives the report and completes an analysis on the income as a part of its assessment utilizing information from the loan application to assign direct deposit **patterns** to income types and uses **trends** to **derive** a gross income amount to determine income stability and determine if the submitted income is **supported**.

**Note:** If a match is not made, messages are returned indicating LPA was unable to process the report for an individual borrower and the reason. Refer to the <u>LPA Feedback</u> <u>Messages.</u>

Review the results returned on the Feedback Certificate.

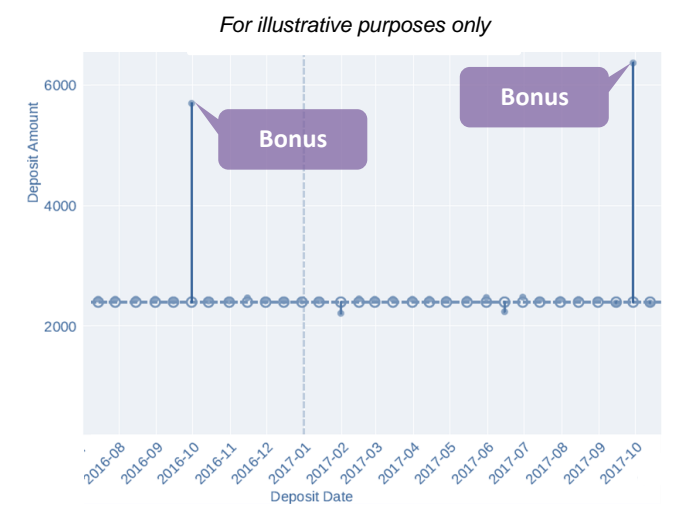

## Did you know...

- LPA can identify and differentiate different income types from the verification report (e.g., a borrower with multiple jobs).
- LPA can identify and combine same income types from multiple accounts from the service provider report (e.g., a borrower splits their direct deposit into two accounts).
- LPA can identify and combine current and previous employers within the required long history from the service provider report.

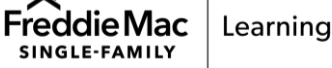

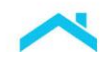

**Reminders:** You must have no information or documentation that contradicts a reasonable expectation of continuance of income or probability of consistent receipt of income for at least the next three years.

#### **Income Representation and Warranty Relief Results**

The loan may be relieved from enforcement of certain selling representations and warranties related to the assessed income upon delivery of the loan to Freddie Mac. LPA assesses the eligible income types on an individual borrower-level and income component-level basis for income representation and warranty relief eligibility, see below. On a loan-level basis, LPA returns one of the following income rep and warranty results on the Feedback Certificate using an "Income R&W Relief" indicator of: Eligible, Partial, Not Eligible, or Unavailable in the **Assessment Summary** section of the Loan Product Advisor Feedback Certificate (Figure 1). The Feedback Certificate also provides additional messages associated with the income rep and warranty relief result in the **Employment and Income Messages** section of the Loan Product Advisor Feedback Certificate (Figure 2). Review the messages and reconcile them against the information in the income verification report(s). Keep in mind, after you review the messages and determine what, if any action is needed, you may choose to resubmit the loan.

To obtain relief, the data on the last complete Loan Product Advisor Feedback Certificate must be consistent with the data delivered to Freddie Mac.

| Terms                                         |                                                                                                    |
|-----------------------------------------------|----------------------------------------------------------------------------------------------------|
| Loan-level representation and warranty relief | All income assessed and used for qualification purposes is from<br>an eligible income type(s) and receives income representation<br>and warranty relief identified on the verification report. |
| Partial representation and warranty relief    | Multiple sources of income are used for qualification purposes.<br>Representation and warranty relief only applies to specific<br>eligible income type(s) assessed on the verification report. |

#### Figure 1: Loan Product Advisor Feedback Certificate - Assessment Summary Section

| Freddie Mac          |            |                           | ۳L       | oan Pro  | duct Ad    | visor® F       | eedback Certificat     |
|----------------------|------------|---------------------------|----------|----------|------------|----------------|------------------------|
| Assessment Sum       | imary      |                           |          |          |            |                |                        |
| Details              |            |                           |          |          | Affordabl  | e Product Info | rmation                |
| BORROWER NAME        |            | NUMBER OF SUBMISSIONS     | LP KEY N | NUMBER   | AREA MED   | DIAN INCOME    | AREA MEDIAN INCOME (%) |
| SONNY FREDDIE        |            | 7                         |          |          | \$150,40   | 0.00           | 100.54%                |
| Assessment Summary   |            | Representation & Warranty | Relief   |          |            |                |                        |
| PURCHASE ELIGIBILITY | RISK CLASS | COLLATERAL R&W* RELIEF    |          | INCOME R | &W* RELIEF | A              | SSET R&W* RELIEF       |
|                      |            |                           | N/A      | 🖂 ELIGIB | LE         | 8              | NOT ELIGIBLE           |
|                      |            |                           |          |          |            |                |                        |

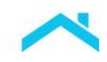

Figure 2: Loan Product Advisor Feedback Certificate – Employment and Income Messages Section

| Employmen | t And Income Messages                                                                                                    |
|-----------|----------------------------------------------------------------------------------------------------|
| CODE      | MESSAGE                                                                                                    |
| FEI0030   | The loan is eligible for loan-level income representation and warranty relief.                                                                                                    |
| FEI0226   | John Freddie's submitted BIG COMPANY income of \$4,000.00 is relieved of representation and warranties for the<br>accuracy of the income calculation and the integrity of data. The income was assessed using the Vendor-123dd report<br>dated 6/1/2022 expires 9/29/2022. No further documentation is required for this income |
| FEI0234   | John Freddie's employment at BIG COMPANY was assessed using the [Vendor: 123dd] report. The 10-day pre-closing verification (10-day PCV) requirements is met if the note date is on or before 6/14/2022.                                                                                                    |
| FEI0102   | A 10-day pre-closing verification (10-day PCV) for John Freddie is required for each source of employment income used to qualify. The 10-day PCV must be dated no more than 10 business days prior to the Note Date or after the Note Date but prior to the Delivery Date.                                                      |

# Loan Product Advisor Feedback Certificate Results Returned, including Documentation Requirements:

The following chart provides a summary of income assessment results and the messages returned to confirm income representation and warranty relief eligibility and documentation requirements.

| Eligibility Result                                                      | Representation and Warranty<br>Relief                                                                                                    | Income Documentation<br>Requirements                                                                                                    |
|-------------------------------------------------------------------------|----------------------------------------------------------------------------------------------------|----------------------------------------------------------------------------------------------------|
| Income R&W Relief Indicator:                                            | You are relieved from enforcement<br>of the following representation and<br>warranties:                                                                                                    | For <u>eligible income types</u> that are on<br>the verification report, the verification<br>report is acceptable documentation                                                                                                    |
| Eligible for Loan-Level Income<br>Representation and Warranty<br>Relief | <ol> <li>Accuracy of the income<br/>calculation related to <u>eligible</u><br/><u>income types</u> that are on the<br/>verification report, and</li> <li>Accuracy and integrity of the<br/>data represented on the<br/>verification report</li> </ol> | If alimony/child support/separate<br>maintenance payment income* is<br>used, refer to the information provided<br>below.*<br>When there are multiple income<br>sources and one or more receives<br>income representation and warranty<br>relief, for the income source(s) that<br>does not receive representation and<br>warranty relief, you must either:<br>• Verify and document the income<br>as required by the Guide, or<br>• Remove the income and resubmit<br>the loan to LPA |

# \*Documentation requirements for alimony, child support or separate maintenance payment income:

The following documentation requirements must be met:

- A copy of the signed court order, legally binding separation agreement and/or final divorce decree verifying the payor's obligation for the previous six months, including the amount and the duration of the obligation, and
- For child support income, proof of the ages of the children for which child support is received

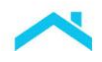

\*Effective for mortgages with Settlement Dates on or after November 30, 2023, but Sellers are encouraged to implement immediately. Refer to <u>Guide Bulletin 2023-16</u>.

- The payor's obligation must be verified with legally binding documentation
- Evidence of borrower receipt of the income payments:
  - Evidence the payment(s) was cashed or deposited into the Borrower's depository account at a financial institution, or
  - Evidence that the payment(s) was transferred into a third-party money transfer application account that is owned by the Borrower, or
  - A statement from a government agency (i.e., child support agency) reflecting the Borrower's name as the recipient and the amounts paid

| xample E                                        | ligible for Lo                                  | oan-Level Inc                                                  | ome Representatio                                                                    | on and                                   | Warranty R                                                 | elief:                                                               |                                                                                                |
|-------------------------------------------------|-------------------------------------------------|----------------------------------------------------------------|--------------------------------------------------------------------------------------|------------------------------------------|------------------------------------------------------------|----------------------------------------------------------------------|------------------------------------------------------------------------------------------------|
| FreddieN                                        | lac                                             |                                                                |                                                                                      | 🛞 Lo                                     | oan Product                                                | Advisor® Fee                                                         | edback Certificate                                                                             |
| Assessin<br>Details<br>BORROWER N.<br>JOHN FREE | nent Summ<br>AME<br>DDIE                        | nary                                                           | NUMBER OF SUBMISSIONS                                                                | LP KEY N                                 | IUMBER II                                                  | Eligible for<br>ncome rep and<br>warranty relief<br>t the loan-level | ation<br>EA MEDIAN INCOME (%)<br>10.54%                                                        |
| Assessment S                                    | Summary<br>IGIBILITY                            | RISK CLASS                                                     | Representation & Warranty<br>COLLATERAL R&W* RELIEF                                  | Relief<br>N/A                            | INCOME R&W* REL                                            |                                                                      | Borrower's income<br>source is an<br>eligible income<br>type documented<br>with a verification |
| Employme                                        | ent And Income                                  | e Messages                                                     |                                                                                      |                                          |                                                            |                                                                      | report and<br>assessed by LPA                                                                  |
| CODE                                            | MESSAGE                                         |                                                                |                                                                                      |                                          |                                                            |                                                                      | to support the loan.                                                                           |
| FEI0030                                         | The loan is el                                  | igible for loan-leve                                           | l income representation a                                                            | nd warran                                | ty relief.                                                 |                                                                      |                                                                                                |
| FEI0226                                         | John Freddie<br>accuracy of th<br>dated 7/7/202 | submitted SKY C0<br>he income calculati<br>22 expires 11/7/202 | DMPANY income of \$4,20<br>ion and the integrity of dat<br>22. No further documentat | 0.00 is rel<br>a. The inc<br>ion is requ | lieved of represe<br>come was asses<br>uired for this inco | //<br>entation and warra<br>sed using the Ver<br>ome                 | anties for the<br>ndor-123dd report                                                            |

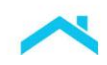

| Eligibility Result                                                                                                 | Representation and Warranty Relief                                                                                                    | Income Documentation Requirements                                                                                                    |
|----------------------------------------------------------------------------------------------------|----------------------------------------------------------------------------------------------------|----------------------------------------------------------------------------------------------------|
| Income R&W Relief<br>Indicator:<br>PARTIAL<br>Eligible for Partial<br>Income Representation<br>and Warranty Relief | <ul> <li>When LPA returns a feedback<br/>message indicating the loan is eligible<br/>for partial income representation and<br/>warranty relief, you are relieved from:</li> <li>1. Accuracy of the income<br/>calculation related to <u>eligible</u><br/><u>income types</u> that are on the<br/>verification report, and</li> </ul> | For eligible <u>income types</u> that are on the verification report, the verification report is acceptable documentation.<br>If alimony/child support/separate maintenance payment income is used, refer to the <u>Documentation requirements</u> for alimony, child support or separate maintenance income section. |
|                                                                                                    | <ol> <li>Accuracy and integrity of the<br/>data represented on the<br/>verification report</li> <li>Note: You are relieved from<br/>enforcement of representations and<br/>warranties related to the borrower's<br/>income confirmed by LPA feedback<br/>messages.</li> </ol>                                                        | When the loan has multiple income<br>sources and one or more income<br>source(s) are needed to qualify the<br>borrower, document the income source(s)<br>as required by the feedback message.                                                                                                    |

#### Example:

| Freddie M                                      | ac                                                                                                    |                                                                                         | <b>@</b>                                    | Loan Pro                                     | oduct A                                     | dvisor® Feedback Certificate                                                                                                    |
|------------------------------------------------|----------------------------------------------------------------------------------------------------|-----------------------------------------------------------------------------------------|---------------------------------------------|----------------------------------------------|---------------------------------------------|----------------------------------------------------------------------------------------------------|
| Assessm<br>Details<br>BORROWER NA<br>ANDY FRED | ment Summary                                                                                                    | NUMBER OF SUBMISSION                                                                    | S LP KEY                                    | ( NUMBER                                     | Not el<br>Revie<br>eligibl<br>warra         | igible at the loan-level.<br>w messages to determine if<br>e for partial income rep and<br>nty relief.                                            |
| Assessment S<br>PURCHASE ELI<br>ELIGIBLE       | UMMARY<br>GIBILITY RISK CLASS                                                                                                    | Representation & Warra<br>COLLATERAL R&W* RELIE                                         | nty Relief<br>F<br>N/A                      |                                              | R&W* RELIEF                                 | ASSET R&W* RELIEF                                                                                                    |
| Employmer<br>CODE                              | t And Income Messages                                                                                                    |                                                                                         |                                             |                                              |                                             | Eligible income type documented<br>on a verification report is eligible<br>for income rep and warranty relief,<br>as long as, the other income is |
| FEI0295                                        | The loan is eligible for partial                                                                                                   | income representation and                                                               | warranty r                                  | elief.                                       |                                             | documented per the Guide.                                                                                                    |
| FEI0226                                        | Andy Freddie submitted SKY<br>accuracy of the income calcu<br>dated 7/7/2022 expires 11/7/2                                        | COMPANY income of \$5,0<br>lation and the integrity of da<br>2022. No further documenta | 00.00 is re<br>ata. The inc<br>tion is requ | lieved of re<br>come was a<br>uired for this | epresentation<br>assessed un<br>s income    | on and warranties for the<br>sing the Vendor-123dd repor                                                                                          |
| FEI0093                                        | Dividend or interest income for<br>most recent two-year period (<br>and interest income for each<br>qualifying income is required. | or Andy Freddie must be su<br>OR year-end asset account<br>year for the income produci  | pported by<br>statements<br>ng asset(s      | signed, co<br>s for the mo<br>). Evidence    | mplete ind<br>ost recent t<br>e of sufficie | ividual federal tax returns for the<br>wo years evidencing all dividend<br>nt assets to support the                                               |

| Eligibility Result                                                                                                    | Representation and<br>Warranty Relief                                                                                                    | Income Documentation<br>Requirements                                          |
|----------------------------------------------------------------------------------------------------|----------------------------------------------------------------------------------------------------|-------------------------------------------------------------------------------|
| Income R&W Relief Indicator:<br><b>INOT ELIGIBLE</b><br>Not Eligible for Income Representation and<br>Warranty Relief | LPA does <b>not</b> return a<br>feedback message<br>indicating representation<br>and warranty relief has<br>been received.<br>You are <b>not</b> eligible for<br>relief from enforcement of<br>representations and<br>warranties related to the<br>borrower's income. | The income must be<br>verified and documented<br>as required by the<br>Guide. |

| xample:      |                                                                                          |                                                  |                        |                                                   |                                                                                |
|--------------|------------------------------------------------------------------------------------------|--------------------------------------------------|------------------------|---------------------------------------------------|--------------------------------------------------------------------------------|
| reddieM      | lac                                                                                      |                                                  | 🛞 La                   | an Product Advis                                  | sor® Feedback Certificate                                                      |
| Assessm      | nent Summary                                                                             |                                                  |                        |                                                   |                                                                                |
|              |                                                                                          |                                                  |                        | Affordable Pr                                     |                                                                                |
| JOHN FRED    | DIE                                                                                      | 7                                                | LPRETIN                | \$150,400.0                                       | 0 100.54%                                                                      |
| Assessment S | GIBILITY RISK CLASS                                                                      | Representation & Warran                          | ty Relief              | INCOME R&W* RELIEF                                | ASSET R&W* RELIEF                                                              |
|              |                                                                                          |                                                  | N/A                    |                                                   |                                                                                |
|              | MESSAGE                                                                                  |                                                  |                        |                                                   | income per the<br>Guide                                                        |
| спрюуп       | ient and income messag                                                                   | 162                                              |                        |                                                   | Document                                                                       |
| EE10020      |                                                                                          |                                                  |                        |                                                   | Guide                                                                          |
| FEI0029      | The loan is not eligible for i                                                           | ncome representatio                              | n and war              | ranty relief.                                     |                                                                                |
| FEI0114      | JOHN FREDDIE, the total der                                                              | ved income is \$2,856.58                         | В.                     |                                                   |                                                                                |
| FEI0115      | JOHN FREDDIE's base incom                                                                | e of \$2,856.58 from BA                          | LL COMPA               | NY was derived using                              | Vendor report(VENDOR-uztuy1).                                                  |
| FEI0164      | For JOHN FREDDIE, the subr                                                               | nitted income exceeds v                          | vhat is reas           | onable based on the d                             | erived income of \$2,856.58.                                                   |
| FEI0034      | Signed IRS Form 4506: Any b note date.                                                   | orrower whose income i                           | s used to q            | ualify is required to sig                         | n IRS Form 4506 no later than the                                              |
| FEI0102      | A 10-day pre-closing verificati<br>qualify. The 10-day PCV must<br>to the Delivery Date. | on (10-day PCV) for JOF<br>be dated no more than | IN FREDD<br>10 Busines | E is required for each<br>s Days prior to the Not | source of employment income used to<br>e Date or after the Note Date but prior |
| FEI0069      | Employment/base income for supported by a XTD payetub of                                 | JOHN FREDDIE for bas                             | e non-fluctu           | uating earnings or fluct                          | uating hourly earnings must be                                                 |

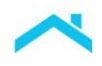

LPA will message when adding a paystub may improve the result. You then have the option to have the borrower upload a paystub to the service provider and resubmit to LPA to assess eligibility for income representation and warranty relief. Refer to the <u>Option to Upload a Paystub</u> section.

| Freddie Mac          |            |                           | Boan Product Advisor® Feedback Certificat |                        |                        |  |
|----------------------|------------|---------------------------|-------------------------------------------|------------------------|------------------------|--|
| Assessment Sum       | imary      |                           |                                           |                        |                        |  |
| Details              |            |                           |                                           | Affordable Product Inf | formation              |  |
| BORROWER NAME        |            | NUMBER OF SUBMISSIONS     | LP KEY NUMBER                             | AREA MEDIAN INCOME     | AREA MEDIAN INCOME (%) |  |
| JOHN FREDDIE         |            | 7                         |                                           | \$150,400.00           | 100.54%                |  |
| Assessment Summary   |            | Representation & Warranty | Relief                                    |                        |                        |  |
| PURCHASE ELIGIBILITY | RISK CLASS | COLLATERAL R&W* RELIEF    | INCOM                                     | IE R&W* RELIEF         | ASSET R&W* RELIEF      |  |
|                      |            |                           |                                           | T ELIGIBLE             |                        |  |
|                      |            |                           |                                           |                        |                        |  |

| CODE    | MESSAGE                                                                                                    |
|---------|----------------------------------------------------------------------------------------------------|
| FEI0029 | The loan is not eligible for income representation and warranty relief.                                                                                  |
| FEI0207 | For JOHN FREDDIE please provide a paystub for C2C COMPANY to Finicity and resubmit for further assessment for income representation and warranty relief. |

# **Option to Upload a Borrower's Paystub**

The borrower may upload a paystub to the service provider\* to include the paystub data in the LPA assessment for eligibility for income representation and warranty relief.

\*Finicity is the only service provider supporting this enhancement at this time.

## How it Works

Borrower **uploads** a paystub, following the service provider's processes. Service provider updates the verification report. You **submit** the loan to LPA with the report ID and **review** the results returned on the Feedback Certificate.

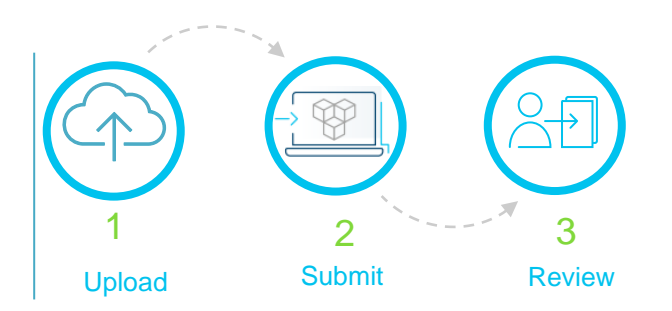

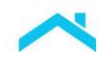

# Example Feedback Messages – Currently use Finicity\* for Direct Deposit Income:

| lf,                                                     | And,                                                                                                    | Then,                                                                                                    |
|---------------------------------------------------------|----------------------------------------------------------------------------------------------------|----------------------------------------------------------------------------------------------------|
| Income Representation and Warranty Relief Indicator is: | Message Returned is:                                                                                                    | Next Steps:                                                                                                    |
| Not Eligible                                            | FEI0207: For ~Borrower Name~ please<br>provide a paystub for ~EmployerName~ to<br>Finicity and resubmit for further assessment<br>for income representation and warranty<br>relief. | <ul> <li>Borrower uploads most recent<br/>paystub to service provider<br/>(Finicity).</li> <li>Resubmit to LPA.</li> <li>Review results returned.</li> </ul> |

**Scenario 1**: Obtained a verification report <u>without</u> using a paystub. Submit to LPA.

\*Refer to Appendix A for Finicity requirements to upload a paystub.

| Scenario 2: Verification report with | a borrower paystub. Submit to LPA. |
|--------------------------------------|------------------------------------|
|--------------------------------------|------------------------------------|

| lf,                                                     | And,                                                                                                    | Then,                                                                                                    |
|---------------------------------------------------------|----------------------------------------------------------------------------------------------------|----------------------------------------------------------------------------------------------------|
| Income Representation and Warranty Relief Indicator is: | Message Returned is:                                                                                                    | Next Step:                                                                                                    |
| Eligible**                                              | FEI0226: ~Borrower Name~'s submitted<br>~Submitted Employer~ income of ~Submitted<br>Income Amount~ is relieved of<br>representations and warranties for the<br>accuracy of the income calculation and the<br>integrity of data. This income was assessed<br>using ~Direct Deposits (with Paystub)~ and<br>the [~Vendor~: ~report id~] report dated<br>~report date~ expires ~report expiration<br>date~; ~The report and paystub must be<br>retained in the loan file.~. No further<br>documentation is required for this income. | <ul> <li>Indicates that wage income<br/>derived from the third-party<br/>report is sufficient for loan level<br/>or partial** income<br/>representation and warranty<br/>relief.</li> <li>Maintain a copy of the<br/>verification report in the<br/>mortgage file.</li> <li>Maintain a copy of the paystub<br/>in the mortgage file.</li> </ul> |

\*\*The Income Representation and Warranty Relief Indicator displays "Not Eligible" when message FEI0295 is returned for partial income representation and warranty relief.

#### **Documentation Requirements**

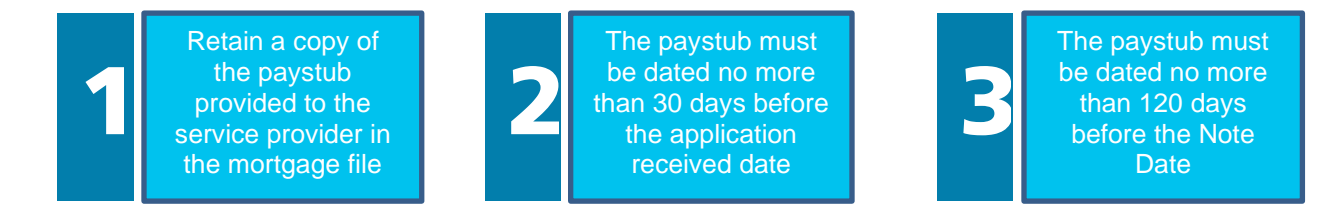

Note: You are responsible for the accuracy of the data represented on the paystub. Refer to Guide Section 5302.2(a).

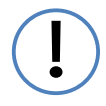

Refer to the Loan Product Advisor Feedback Message <u>Updates</u> for additional messages to help you troubleshoot if LPA was unable to process the paystub provided or assess the income using the paystub data.

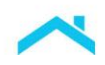

| Eligibility Result                                                   | Representation and Warranty Relief                                                                                                    | Income Documentation<br>Requirements                                 |
|----------------------------------------------------------------------|----------------------------------------------------------------------------------------------------|----------------------------------------------------------------------|
| Income R&W Relief<br>Indicator                                       | LPA was unable to assess the<br>borrower's income. This could be due to<br>missing or incomplete information from<br>the service provider or a system being<br>down. | The income must be verified and documented as required by the Guide. |
| Unable to Assess for<br>Income Representation<br>and Warranty Relief | You are not eligible for relief from<br>enforcement of representations and<br>warranties related to the borrower's<br>income.                                        |                                                                      |

# **Additional Documentation**

#### **Verification Report**

You must maintain a copy of the verification report in the loan file for loans with income that is eligible for representation and warranty relief.

#### Internal Revenue Service (IRS) Form 4506-C

For loans that receive an income representation and warranty relief feedback message of either "Eligible" for loanlevel income representation and warranty relief or "Eligible" for partial income representation and warranty relief and a feedback message that no further documentation is required for the income reflected on the verification report, if **all** the income of a borrower is from an <u>eligible income type</u> and is on the verification report, you do **not** need to obtain and maintain in the loan file the following:

- An IRS Form 4506-C (or alternative form acceptable to the IRS that authorizes the release of comparable tax information to a third-party) signed by the borrower, or
- A Commonwealth of Puerto Rico Form 2907 or Form 4506-C (or an alternate form that authorizes the release of comparable tax information to a third party), as applicable, signed by the borrower for income that is derived from sources in Puerto Rico, Guam or the U.S. Virgin Islands and is exempt from federal income taxation under the Internal Revenue Code

## 10-day Pre-closing Verification: AIM for Employment Using Direct Deposits

LPA can automate the 10-day PCV requirement using the direct deposit trends obtained from the account data verification report\* and provides a 10-day PCV close-by-date message that is returned on the LPA Feedback Certificate. If the loan closes before the close-by-date, the 10-day PCV requirement is met. If the Note Date will be after the close-by-date (e.g. the close-by-date expires) we have automated options to update the close-by-date. For more information refer to the <u>10-Day Pre-Closing Verification At-a-Glance</u> job aid.

You do not receive representation and warranty relief for the 10-day PCV.

\***Note:** The Seller may use a verification report that is produced through a Freddie Mac-supplied API using data transmitted by a service provider, or using data transmitted by the Seller. If the data for the report is transmitted by the Seller through the API, the Seller must obtain Freddie Mac's written approval..

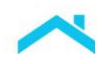

#### How it Works

| lf,                                                                                              | then,                                                                                                    |
|--------------------------------------------------------------------------------------------------|----------------------------------------------------------------------------------------------------|
| You obtain a verification report to verify<br>the borrower's income using direct<br>deposit data | <ul> <li>Submit to LPA with the Report ID.</li> <li>LPA uses transaction data (based on income type) to identify payroll deposits and transaction date patterns.</li> <li>LPA determines the payment cadence and, if eligible, returns a close-by-date in the LPA Feedback Certificate results.</li> <li>The loan must close by the date displayed to use this 10-day PCV option*.</li> </ul> |

\*If the loan does not close by the close-by-date returned on the LPA Feedback Certificate, the verification report must be refreshed and resubmitted to LPA. Loan Product Advisor will reassess the data to determine a new close-by-date, however, LPA will also reassess the data for asset and income representation warranty relief eligibility.

Select service providers (e.g., Finicity<sup>®</sup>, FormFree<sup>®</sup>) provide deposit transaction reports as an alternative to refreshing the verification report that simplifies your processes. These deposit transactions reports provide a history of the dates of the payroll deposit transactions without providing the direct deposit amounts. Resubmit to LPA and LPA will assess the cadence of payroll deposits to determine if this report satisfies the 10-day PCV requirement and will provide a new close-by-date. The benefit of this report is that LPA will not reassess the loan for income representation and warranty relief eligibility

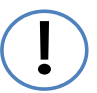

#### Reminder:

The loan is not eligible for representation and warranty relief for the 10-day pre-closing employment verification.

#### Feedback Certificate Message Example

In this example the lender used the AIM for income using direct deposits offering to verify the borrower's income using asset data.

| Excerpt from the | Employment | and Income | Messages | section |
|------------------|------------|------------|----------|---------|
|                  |            |            |          |         |

| FEI0226 | Alice Freddie PhD's submitted Enterprise USA income of \$4,250.00 is relieved of representation and warranties for the accuracy of the income calculation and the integrity of data. The income was assessed using Direct Deposits. The Vendor-123dd report dated 7/7/2022 expires 11/7/2022. No further documentation is required for this income | is on or<br>the clos<br>date the |
|---------|----------------------------------------------------------------------------------------------------|----------------------------------|
| FEI0234 | Alice Freddie's employment at Enterprise USA was assessed using the Vendor-123dd report. The 10-day pre-closing verification (10-day PCV) requirement is met if the note date is on or before 6/14/2022.                                                                                                    | PCV<br>requirer                  |

If the Note Date is on or before the close-bydate the 10-day PCV requirement is met.

**Note:** If LPA was unable to determine a close-by-date, review the messages returned on the Feedback Certificate for specific details. Refer to the <u>LPA Feedback Messages.</u>

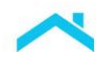

# Seller's In-House Quality Control Program

For loans selected for preclosing and/or post-closing quality control review that receive an income representation and warranty message of either an "Eligible" for loan-level or "Eligible" for partial income representation and warranty relief with a feedback message indicating that no further documentation is required for the income reflected on the verification report, you are <u>not</u> required to:

- Reverify or recalculate borrower's income for eligible direct deposit income types that are on the verification report.
- Obtain IRS income information using Form 4506-C or acceptable alternate form for the direct deposit income verified on the verification report, or
- Obtain income information using Commonwealth of Puerto Rico Form 2907 or Form 4506-C or acceptable alternate form for the direct deposit income.

# Resources

For additional questions and getting started with LPA using AIM for income using direct deposits contact your Freddie Mac representative and/or the Customer Support Contact Center, 800-FREDDIE.

Access the following resources for more information:

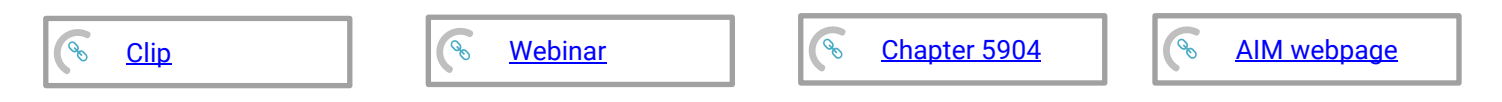

This information is not a replacement or substitute for the requirements in the Freddie Mac *Single-Family Seller/Servicer Guide* or any other contractual agreements. This information does not constitute an agreement between Freddie Mac and any other party.

© 2024 Freddie Mac

Freddie Mac Learning

# **Exhibit 1: Process Flow**

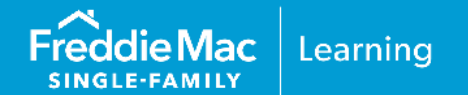

The following process flow provides a high-level overview of how AIM for income using direct deposits works.

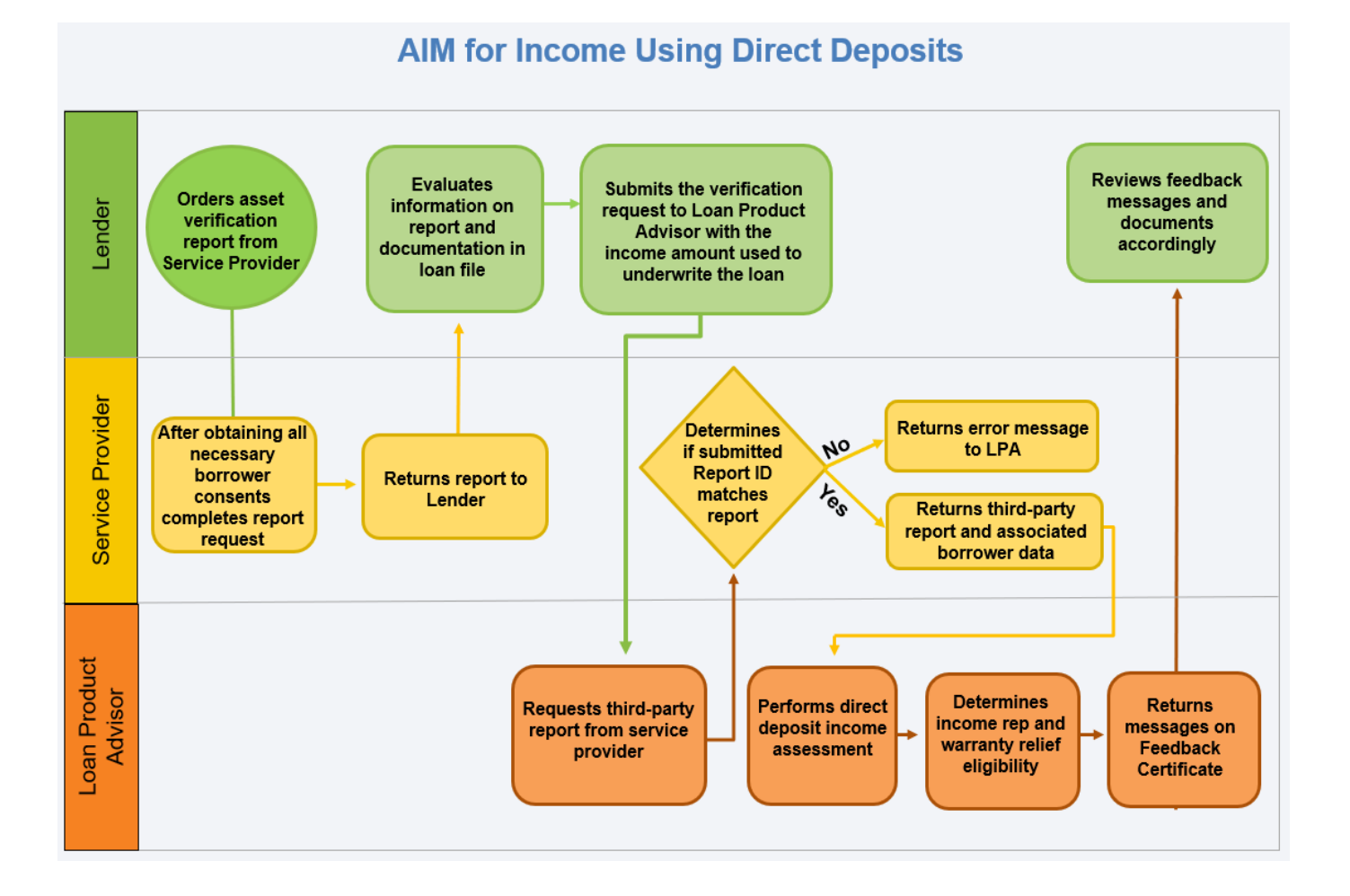

# Exhibit 2: Direct Deposit Process Flow -Uploading a Paystub

# **Option 1**

The following process flow provides a high-level view of how the automated income assessment using a borrower paystub works when you request an initial verification report from your service provider and the borrower uploads a paystub to the service provider at the same time.

# Initial Request for a Verification Report with the Borrower Uploading a Paystub Upfront

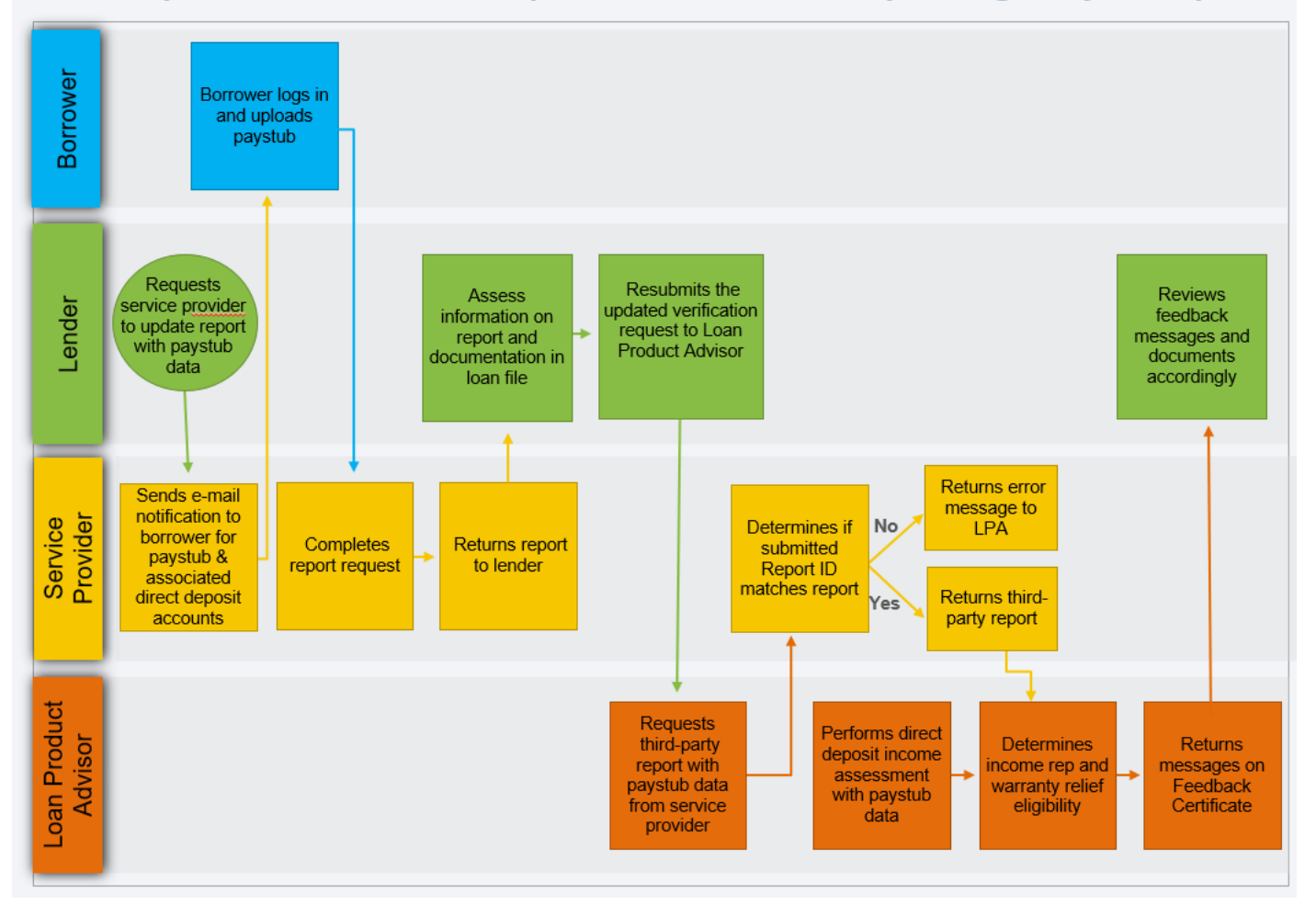

**Freddie Mac** 

SINGLE-FAMILY

Learning

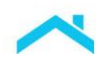

# **Option 2**

The following process flow provides a high-level view of how the automated income assessment works using a borrower paystub after the LPA assessment and Feedback Message FEI0207 is returned for the borrower to provide a paystub to the service provider and resubmit.

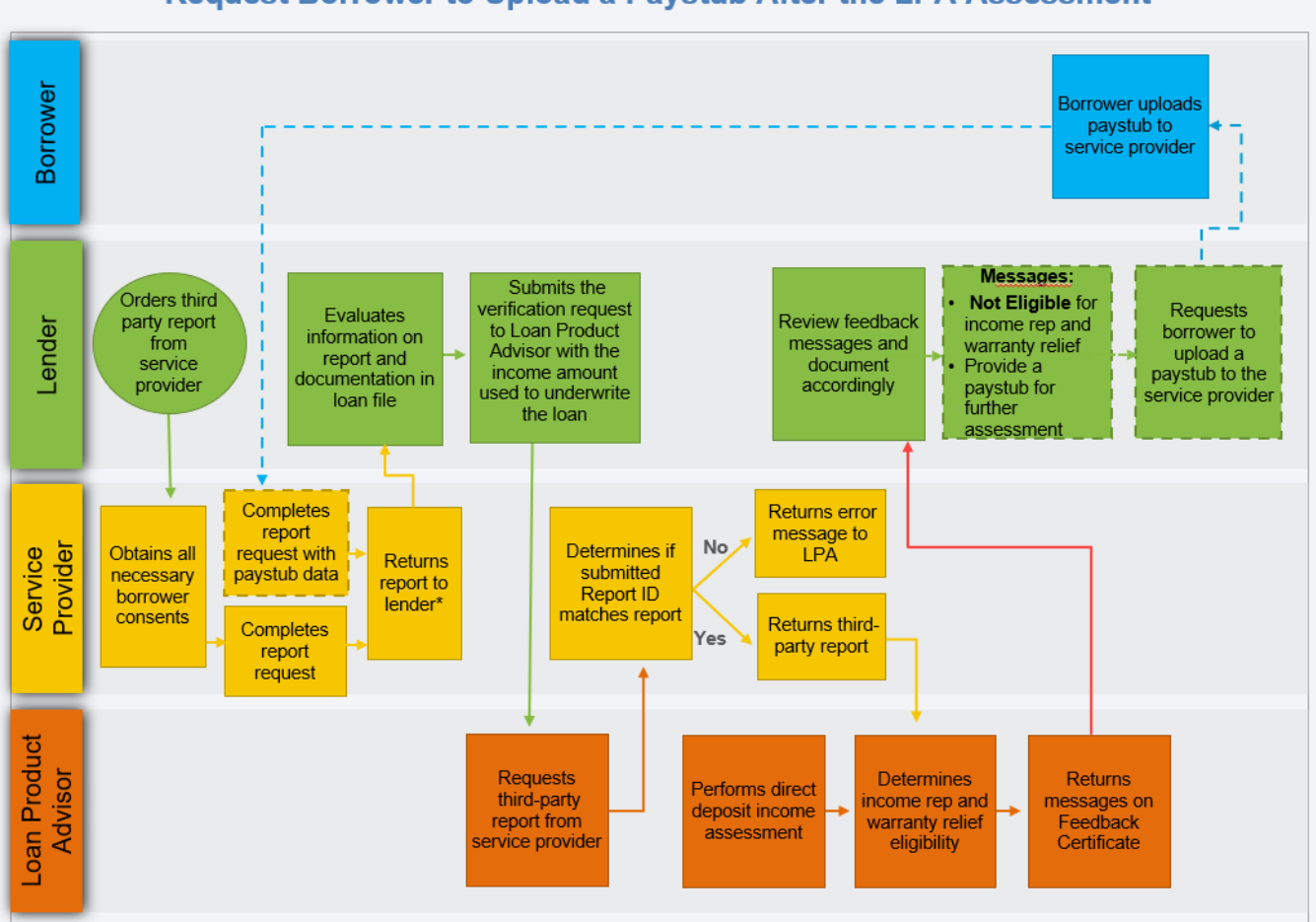

# Request Borrower to Upload a Paystub After the LPA Assessment

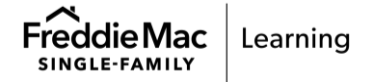

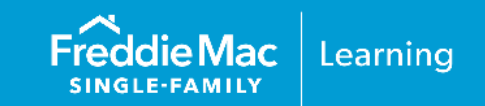

# Loan Product Advisor

The following Feedback Certificate examples show display messages you may see in your results in the Assessment Summary section and the Employment and Income Messages section.

The following examples received a Risk Class of "Accept"

#### Example 1 – Loan is Eligible for Loan-Level Relief

In this example, the loan was submitted with the following income type:

| Eligible Income Type on a verification report |            |            |                 | Eli      | gible type<br>and/ | es <u>not</u> o<br>or othei | n a ve<br><sup>.</sup> inco | erification report<br>me types |
|-----------------------------------------------|------------|------------|-----------------|----------|--------------------|-----------------------------|-----------------------------|--------------------------------|
| Alice Freddie: Base employment income         |            |            | •               | N/A      |                    |                             |                             |                                |
| Freddie Mac                                   |            |            |                 | <b>@</b> | Loan Prod          | luct Advi                   | sor® F                      | Feedback Certificate           |
| Details                                       | mary       |            |                 |          |                    | Affordable P                | roduct Inf                  | ormation                       |
| BORROWER NAME                                 |            | NUMBER OF  | SUBMISSIONS     | LP KE    | Y NUMBER           | AREA MEDIA                  | N INCOME                    | AREA MEDIAN INCOME (%)         |
| ALICE FREDDIE PhD                             |            | 7          |                 |          |                    | \$150,400.0                 | 0                           | 100.54%                        |
| Assessment Summary                            |            | Representa | tion & Warranty | Relief   |                    |                             |                             |                                |
| PURCHASE ELIGIBILITY                          | RISK CLASS | COLLATERA  | L R&W* RELIEF   |          | INCOME R&V         | V* RELIEF                   | A                           | ASSET R&W* RELIEF              |
|                                               |            |            | BLE             | N/A      |                    |                             | Ģ                           | ELIGIBLE                       |

N/A

| Employment and Income Messages |                                                                                                    |  |  |
|--------------------------------|----------------------------------------------------------------------------------------------------|--|--|
| CODE                           | MESSAGE                                                                                                    |  |  |
|                                |                                                                                                    |  |  |
| FE10030                        | The loan is eligible for loan-level income representation and warranty relief.                                                                                                    |  |  |
| FEI0226                        | ALICE Freddie's submitted RAISIN income of \$7,250.00 is relieved of representations and warranties for the accuracy of the income calculation and the integrity of data. This income was assessed using Direct Deposits and the [<br>SCE0207] report dated 3/20/2024 expires 7/18/2024; the report must be retained in the loan file. No further documentation is required for this income. |  |  |
| FEI0234                        | ALICE Freddie's employment at RAISIN was assessed using the [SCE0207] report. The 10-day pre-closing verification (10-day PCV) requirement is met if the note date is on or before 4/3/2024.                                                                                                    |  |  |
| FEI0102                        | A 10-day pre-closing verification (10-day PCV) for ALICE Freddie is required for each source of employment income used to qualify. The 10-day PCV must be dated no more than 10 Business Days prior to the Note Date or after the Note Date but prior to the Delivery Date.                                                                                                    |  |  |

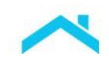

## The Results from Example 1 indicate:

| Income Representation and Warranty Eligibility Results |                                                           |                                                                                                    |  |  |  |
|--------------------------------------------------------|-----------------------------------------------------------|----------------------------------------------------------------------------------------------------|--|--|--|
| Торіс                                                  | Eligible<br>income<br>type on a<br>verification<br>report | Feedback Messages                                                                                                    |  |  |  |
| Loan Level or<br>Partial Relief<br>Eligibility?        | Loan-level                                                | <b>Message Code FEI0030</b> : Based on the assessment, the loan is eligible for income rep and warranty relief. The borrower's submitted <u>eligible income type</u> is sufficient to support the loan. |  |  |  |

**Note:** The verification report can also be used to assess the loan for asset representation and warranty relief eligibility. In this example, the loan is eligible for asset representation and warranty relief. For more information and the related messages refer to <u>AIM for Assets</u>.

| Documentation Requirements |    |                                                                                                    |  |  |  |
|----------------------------|----|----------------------------------------------------------------------------------------------------|--|--|--|
| Verification<br>Report     | >  | <b>Message Code FEI0226</b> : The verification report using direct deposit data is sufficient documentation to support the submitted eligible income for Alice Freddie PHD. Retain the report in the loan file.                                                                                                    |  |  |  |
| Paystub/ W-2(s)            | ×  | <b>Message Code FEI0226</b> : No further documentation is required for this income type (e.g. paystub(s), W-2(s), or written VOE).                                                                                                    |  |  |  |
| 10-day PCV                 | ×  | <ul> <li>Message Code FEI0234: The 10-day PCV requirement is met if the note date is on or before the date provided in the message. Refer to the <u>10-day PCV</u> section.</li> <li>Note: Message Code FEI0102 is also returned if Message Code FEI0234 is not met. Traditional documentation for obtaining the 10-day pre-closing verification (10-day PCV) from the employer is required for Alice Freddie.</li> </ul> |  |  |  |
| IRS Form 4506              | ×  | If all the borrower's income is an eligible income type assessed by<br>Loan Product Advisor, you are not required to obtain a signed IRS<br>Form 4506, therefore, <b>Message Code FEI0034</b> is not returned.                                                                                                    |  |  |  |
| Other<br>documentation     | NA | Not applicable                                                                                                    |  |  |  |

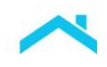

#### Example 2 – Loan is Eligible for Partial Relief

In this example, the loan was submitted with the following income type:

| Eligible income type on a verification<br>report |            |                  | Eli             | igible types <u>not</u><br>and/or oth | on a verification report<br>her income types |
|--------------------------------------------------|------------|------------------|-----------------|---------------------------------------|----------------------------------------------|
| Alice Freddie PhD: Base employment<br>income     |            |                  | ا ●             | John Freddie, Ba                      | ase employment                               |
| Freddie Mac                                      | mary       |                  | <b>()</b>       | Loan Product A                        | dvisor® Feedback Certificate                 |
| Details                                          | innery     |                  |                 | Affordat                              | ble Product Information                      |
| BORROWER NAME                                    |            | NUMBER OF SUBM   | ISSIONS LP KE   | Y NUMBER AREA MI                      | EDIAN INCOME AREA MEDIAN INCOME (%)          |
| ALICE FREDDIE PhD                                |            | 7                |                 | \$150,4                               | 00.00 100.54%                                |
| Assessment Summary                               |            | Representation & | Warranty Relief |                                       |                                              |
| PURCHASE ELIGIBILITY                             | RISK CLASS | COLLATERAL R&W   | * RELIEF        | INCOME R&W* RELIEF                    | ASSET R&W* RELIEF                            |
|                                                  |            |                  | N/A             |                                       |                                              |

**Note:** The verification report can also be used to assess the loan for asset representation and warranty relief eligibility. In this example, the loan is eligible for asset representation and warranty relief. For more information and the related messages refer to <u>AIM for Assets</u>.

| Employn | nent and Income Messages                                                                                                    |
|---------|----------------------------------------------------------------------------------------------------|
| CODE    | MESSAGE                                                                                                    |
| FEI0295 | The loan is eligible for partial income representation and warranty relief.                                                                                                    |
| FE10226 | ALICE Freddie's submitted WALNUT income of \$3,000.00 is relieved of representations and warranties for the accuracy of the income calculation and the integrity of data. This income was assessed using Direct Deposits and the FFSCE0207] report dated 3/20/2024 expires 7/18/2024; the report must be retained in the loan file. No further documentation is required for this income. |
| FEI0234 | ALICE Freddie's employment at WALNUT was assessed using the FFSCE0207] report. The 10-day pre-closing verification (10-day PCV) requirement is met if the note date is on or before 4/3/2024.                                                                                                    |
| FEI0102 | A 10-day pre-closing verification (10-day PCV) for ALICE Freddie is required for each source of employment income used to qualify. The 10-day PCV must be dated no more than 10 Business Days prior to the Note Date or after the Note Date but prior to the Delivery Date.                                                                                                    |
| FE10069 | Base non-fluctuating earnings or fluctuating hourly earnings for JOHN Freddie must be supported by either a YTD paystub documenting all YTD earnings and W-2(s) for the most recent calendar year, or a written VOE documenting all YTD earnings and earnings and earnings for the most recent calendar year.                                                                             |
| FEI0034 | Signed IRS Form 4506: Any borrower whose income is used to qualify is required to sign IRS Form 4506 no later than the note date.                                                                                                    |

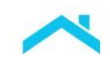

# The Results from Example 2 indicate:

| Income Representation and Warranty Relief Results |                                                           |                                                                                                    |  |  |  |
|---------------------------------------------------|-----------------------------------------------------------|----------------------------------------------------------------------------------------------------|--|--|--|
| Торіс                                             | Eligible<br>income<br>type on a<br>verification<br>report | Feedback Messages                                                                                                    |  |  |  |
| Loan Level or<br>Partial Relief<br>Eligibility?   | Partial<br>Relief                                         | <b>Message Code FEI0295</b> : Based on the assessment, the loan is eligible for partial income rep and warranty relief for Alice Freddie's income. |  |  |  |

| Documentation Requirements |              |                                                                                                    |  |  |  |
|----------------------------|--------------|----------------------------------------------------------------------------------------------------|--|--|--|
| Verification<br>Report     | $\checkmark$ | <b>Message Code FEI0226</b> : The verification report using direct deposit data must be retained in the loan file.                                                                                                    |  |  |  |
| Paystub/ W-2(s)            | ×✓           | <ul> <li>Alice Freddie - Message Code FEI0226: No further documentation is required for this income type (e.g. paystub(s), 2(s), or written VOE).</li> <li>John Freddie - Message Code FEI0069: Income must be supported. Obtain YTD paystub(s), W-2(s) for the most recent calendar year or written VOE.</li> </ul>                                                                                                    |  |  |  |
| 10-day PCV                 | <b>X</b> ~   | <ul> <li>Alice Freddie - Message Code FEI0234: The 10-day PCV requirement is met if the note date is on or before the date provided in the message. Refer to the <u>10-day PCV</u> section.</li> <li>Message Code FEI0102 is also returned if Message Code FEI0234 is not met. Traditional documentation for obtaining the 10-day pre-closing verification (10-day PCV) from the employer is required for Alice Freddie.</li> <li>John Freddie - Message Code FEI0102: Traditional documentation for obtaining the 10-day PCV) from the employer is required the 10-day pre-closing verification (10-day PCV) from the employer is required for Alice Freddie.</li> </ul> |  |  |  |
| IRS Form 4506              | $\checkmark$ | Message Code FEI0034: obtain a signed IRS Form 4506                                                                                                    |  |  |  |
| Other<br>documentation     | NA           | Not applicable                                                                                                    |  |  |  |

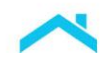

#### Example 3 – Loan is Not Eligible for Loan-Level or Partial Relief

In this example, the loan was submitted with the following income type:

| Eligible Income Type on a verification<br>report |            |                                 |                      | EI       | igible ty<br>and | pes <u>not</u> on a<br>d/or other in | a verification report<br>acome types |
|--------------------------------------------------|------------|---------------------------------|----------------------|----------|------------------|--------------------------------------|--------------------------------------|
| John Freddie: Base employment income             |            |                                 |                      | •        | N/A              |                                      |                                      |
| Freddie Mac                                      | mary       |                                 |                      | <b>@</b> | Loan Pro         | duct Adviso                          | r® Feedback Certificate              |
| Details                                          | intery     |                                 |                      |          |                  | Affordable Produ                     | ct Information                       |
| BORROWER NAME                                    |            | NUMBER OF SUBM                  | ISSIONS              | LP KE    | / NUMBER         | AREA MEDIAN INC                      | OME AREA MEDIAN INCOME (%)           |
| JOHN FREDDIE                                     |            | 7                               |                      |          |                  | \$150,400.00                         | 100.54%                              |
| Assessment Summary<br>PURCHASE ELIGIBILITY       | RISK CLASS | Representation & COLLATERAL R&W | Warranty<br>* RELIEF | Relief   | INCOME R8        | .₩* RELIEF                           | ASSET R&W* RELIEF                    |
|                                                  |            |                                 |                      | N/A      |                  | IGIBLE                               |                                      |

**Note:** The verification report can also be used to assess the loan for asset representation and warranty relief eligibility. In this example, the loan is eligible for asset representation and warranty relief. For more information and the related messages refer to <u>AIM for Assets</u>.

| Employment And Income Messages |                                                                                                    |  |  |  |  |
|--------------------------------|----------------------------------------------------------------------------------------------------|--|--|--|--|
| CODE                           | MESSAGE                                                                                                    |  |  |  |  |
| FEI0029                        | The loan is not eligible for income representation and warranty relief.                                                                                                    |  |  |  |  |
| FEI0114                        | For John Freddie, the total derived income of \$4,500.00 from :DDPTSC12345] is insufficient for income representation and warranty relief.                                                                                                    |  |  |  |  |
| FEI0234                        | John Freddie's employment at The Big Company was assessed using the [ DDPTSC12345] report. The 10-<br>day pre-closing verification (10-day PCV) requirement is met if the note date is on or before 5/13/2022.                                                                                         |  |  |  |  |
| FEI0034                        | Signed IRS Form 4506: Any borrower whose income is used to qualify is required to sign IRS Form 4506 no later than the note date.                                                                                                    |  |  |  |  |
| FEI0102                        | A 10-day pre-closing verification (10-day PCV) for John Freddie is required for each source of employment income used<br>to qualify. The 10-day PCV must be dated no more than 10 business days prior to the Note Date or after the Note Date<br>but prior to the Delivery Date.                       |  |  |  |  |
| FEI0069                        | Base non-fluctuating earnings or fluctuating hourly earnings for John Freddie must be supported by either a YTD paystub<br>documenting all YTD earnings and W-2(s) for the most recent calendar year, or a written VOE documenting all YTD<br>earnings and earnings for the most recent calendar year. |  |  |  |  |

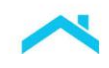

# The Results from Example 3 indicate:

| Income Representation and Warranty Relief Results |                                                        |                                                                                                    |  |  |  |  |
|---------------------------------------------------|--------------------------------------------------------|----------------------------------------------------------------------------------------------------|--|--|--|--|
| Торіс                                             | Eligible income<br>type on a<br>verification<br>report | Feedback Messages                                                                                                    |  |  |  |  |
| Loan-Level or Partial<br>Relief Eligibility?      | Not Eligible                                           | <b>Message Code FEI0029</b> : Based on the assessment, the loan is not eligible for income rep and warranty relief. The total derived income is insufficient. In this instance LPA will return the LPA derived income amount (refer to <b>Message Code</b> FEI0114). |  |  |  |  |

| Documentation Requirements |              |                                                                                                    |  |  |  |
|----------------------------|--------------|----------------------------------------------------------------------------------------------------|--|--|--|
| Verification Report        | $\checkmark$ | The verification report using direct deposit data must be maintained in the mortgage file.                                                                                                    |  |  |  |
| Paystub/W-2(s)             | ~            | Message Code FEI0069: Income must be supported. Obtain YTD paystub(s), W-2(s) for the most recent calendar year or written VOE.                                                                            |  |  |  |
|                            |              | <b>Message Code FEI0234:</b> The 10-day PCV requirement is met if the note date is on or before the date provided in the message. Refer to the <u>10-day PCV</u> section.                                  |  |  |  |
| 10-day PCV                 |              | Message Code FEI0102 is also returned if Message<br>Code FEI0234 is not met. Traditional documentation for<br>obtaining the 10-day pre-closing verification (10-day<br>PCV) from the employer is required. |  |  |  |
| IRS Form 4506              | ~            | Message Code FEI0034: obtain a signed IRS Form 4506.                                                                                                    |  |  |  |
| Other documentation        | ~            | Message Code FEI0114: Documentation to support submitted income.                                                                                                    |  |  |  |

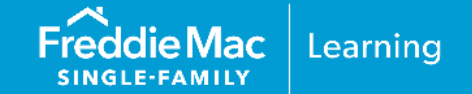

# Initial Setup

Mortgage Verification Service (MVS) provided by Finicity, a Mastercard company, provides the data necessary for submission to LPA for direct deposit plus paystub income assessment. Start using MVS today by connecting here: <a href="https://www.finicity.com/demo/">https://www.finicity.com/demo/</a>, or using <a href="https://www.finicity.com/demo/">ob.contactsales@mastercard.com</a>. Sellers are solely responsible for vetting service providers to ensure they meet the Seller's legal and business requirements (including, for example, those pertaining to service levels, information security and financial strength).

Once you have signed an agreement for MVS, there are several ways to order MVS reports:

- Use a direct API integration with a proprietary POS or an out of band email to the borrower
- Use the MVS integration into your POS/LOS
- Use Order Reports, an online portal for requesting reports and sending emails to borrowers to connect their data

Once you have the MVS report(s), use the Portfolio ID as the reference ID in your LPA submission. For more information on Portfolio ID, refer to this documentation site: <u>https://docs.finicity.com/send-reports-to-gses/</u>.

For more information on Mortgage Verification Services, refer to: <u>https://www.finicity.com/mortgage/</u>.

Once these steps are complete, you are ready to begin using the MVS report(s). To begin using this service select "FNCY" as the service provider and provide the Portfolio ID. The following is a sample report from the MVS product suite, called the Verification of Assets and Income (VOAI) report.

**Note:** The "verification report" refers to (a) the report ordered with a Verification Type titled "Asset" found on the Request Services Page of Loan Product Advisor, or (b) the Finicity XML file titled "Verification of Assets (VOA) History Report".

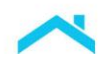

The **Portfolio ID** must be entered in Loan Product Advisor.

| Finicity Le                                                                             | nd<br>h Johnson<br>. Portland, OR 97035<br>SUMMARY                                |                                                                    | Loan Number: 13402334<br>Reference No: 3348322<br>Loan Officer: Charles Mills                      | erage             | Ver             | fication of Asse<br>Report ID: idév1<br>Portfolio ID: dnx<br>Report Date: 07,<br>Requestor: Acm | ts and Incom<br>25c6mr0<br>mh82uar7w-2-p<br>(31/21<br>eLending<br>6 Month Av | e - Transactio<br>port |
|-----------------------------------------------------------------------------------------|-----------------------------------------------------------------------------------|--------------------------------------------------------------------|----------------------------------------------------------------------------------------------------|-------------------|-----------------|-------------------------------------------------------------------------------------------------|------------------------------------------------------------------------------|------------------------|
| \$1                                                                                     | 8,000 🚥                                                                           |                                                                    | \$17,250                                                                                           | USD               |                 | \$                                                                                              | 12,498                                                                       | USD                    |
| SUMMARY BY                                                                              | ACCOUNT                                                                           |                                                                    |                                                                                                    |                   |                 |                                                                                                 |                                                                              |                        |
| Financial Instituti                                                                     | on                                                                                | Account<br>Name                                                    | Account Owner                                                                                      | Account<br>Number | Account<br>Type | Beginning<br>Balance                                                                            | Average<br>Monthly B                                                         | Current<br>al. Balance |
| Chase                                                                                   |                                                                                   | Chase<br>Checking                                                  | Elizabeth Johnson<br>123 Main St.<br>Portland, OR 97035                                            | 8945              | Checkii         | ig \$4,896                                                                                      | \$4,750                                                                      | \$5,547                |
| INSUFFICIENT                                                                            | FUNDS BY ACCOUN                                                                   | т                                                                  |                                                                                                    |                   |                 |                                                                                                 | Date range: 05                                                               | /31/21 - 07/31/        |
| Chase                                                                                   | Family<br>Savings                                                                 | Days<br>fund                                                       | since the most recent insufficient<br>s fee debit transaction                                      | 61                |                 | Total number of insu                                                                            | fficient funds                                                               | 0                      |
| RANSACTIO                                                                               | HISTORY                                                                           |                                                                    |                                                                                                    |                   |                 |                                                                                                 |                                                                              |                        |
| Chase Checkin                                                                           | g •••••• 8945                                                                     |                                                                    |                                                                                                    |                   |                 |                                                                                                 | Date range: 05                                                               | /31/21 - 07/31/        |
| eposits/Credits                                                                         |                                                                                   |                                                                    |                                                                                                    |                   |                 |                                                                                                 |                                                                              |                        |
| Date                                                                                    | Category                                                                          | Description/                                                       | Memo                                                                                               |                   |                 |                                                                                                 |                                                                              | Amount                 |
| 07/31/21                                                                                | Transfer                                                                          | Paypal Tra                                                         | al Transfer                                                                                        |                   |                 |                                                                                                 | \$250.00                                                                     |                        |
| 07/20/21                                                                                | Payroll                                                                           | Payroll Dire                                                       | II Direct Deposit - Initech \$                                                                     |                   |                 |                                                                                                 |                                                                              | \$2,846.50             |
| 07/15/21                                                                                | Transfer                                                                          | Venmo Tra                                                          | Transfer \$75.0                                                                                    |                   |                 |                                                                                                 |                                                                              | \$75.00                |
| 07/09/21                                                                                | Transfer                                                                          | Venmo Tra                                                          | o Transfer                                                                                         |                   |                 |                                                                                                 |                                                                              | \$50.00                |
| 07/05/21                                                                                | Transfer                                                                          | Paypal Tra                                                         | ransfer                                                                                            |                   |                 |                                                                                                 |                                                                              | \$80.21                |
| 06/23/21                                                                                | Transfer                                                                          | Paypal Tra                                                         | ansfer                                                                                             |                   |                 |                                                                                                 |                                                                              | \$350.00               |
| 06/22/21                                                                                | Transfer                                                                          | Venmo Tra                                                          | ransfer                                                                                            |                   |                 |                                                                                                 |                                                                              | \$223.47               |
| 06/20/21                                                                                | Payroll                                                                           | Payroll Dire                                                       | ect Deposit - Initech                                                                              | osit - Initech    |                 |                                                                                                 |                                                                              | \$2,846.50             |
| 06/10/21                                                                                | Transfer                                                                          | Paypal Tra                                                         | nsfer                                                                                              |                   |                 |                                                                                                 | \$47.55                                                                      |                        |
| 06/10/21                                                                                | Transfer                                                                          | Paypal Tra                                                         | nsfer                                                                                              |                   |                 |                                                                                                 |                                                                              | \$80.00                |
| /ithdrawals/Debi                                                                        | s                                                                                 |                                                                    |                                                                                                    |                   |                 |                                                                                                 |                                                                              |                        |
| Date                                                                                    | Category                                                                          | Description/                                                       | Memo                                                                                               |                   |                 |                                                                                                 |                                                                              | Amount                 |
| 07/31/21                                                                                | Food & Dining                                                                     | 025TOMM<br>PORTLAND                                                | ('S #17<br>DR DBT PURCHASE ON 07/31 @ 19:12                                                        | CARD NBR: -6      | 978             |                                                                                                 |                                                                              | \$146.55               |
| 07/28/21 Payment Gap Visa Gap EPAY 061620 XXXXX5555<br>447994126974531544287453762-6978 |                                                                                   |                                                                    |                                                                                                    | \$300.00          |                 |                                                                                                 |                                                                              |                        |
| 07/27/21                                                                                | Bank Fee                                                                          | INSUFFICIE<br>VISA 880287                                          | INSUFFICIENT FUNDS-RETURNED ITEM \$17.64 CHECK CARD PURCHASE - #385<br>VISA 8802870 21 7/26/20 CAR |                   |                 |                                                                                                 | \$38.00 (NSF                                                                 |                        |
| 07/25/21                                                                                | Groceries                                                                         | Costco Whse #0424 Portland OR<br>453762 07/25/20                   |                                                                                                    |                   |                 |                                                                                                 | \$235.94                                                                     |                        |
| Feb 22, 2021                                                                            | Groceries                                                                         | TARGET T- 556 W Main S<br>Portland OR P00000000015684265 CARD 6978 |                                                                                                    |                   |                 | \$156.98                                                                                        |                                                                              |                        |
| 07/13/21                                                                                | Media                                                                             | APPLE.COM<br>4785 OR S56                                           | APPLE.COM/BILL 475-695489<br>4785 OR 556286525652 CARD 6978                                        |                   |                 |                                                                                                 |                                                                              | \$15.75                |
| 07/05/21                                                                                | 177/05/21 Food & Dining ARCTIC CIRCLE 123<br>PORTLAND OR \$157466641686 CARD 6978 |                                                                    |                                                                                                    |                   |                 | \$18.48                                                                                         |                                                                              |                        |
| 07/02/21                                                                                | 07/02/21 Utilities PACIFIC POWER BILL 20<br>45376245541884154                     |                                                                    |                                                                                                    | Υ                 |                 |                                                                                                 |                                                                              | \$212.47               |
| 06/20/21                                                                                | Hardware                                                                          | LOWE'S #5<br>P000003543                                            | 68 PORTLAND OR<br>6435345 CARD 6978                                                                |                   |                 |                                                                                                 |                                                                              | \$347.94               |
| 06/02/21                                                                                | Healthcare                                                                        | WALGREEN<br>P000023452                                             | IS #4567<br>3523 OR 2344234 CARD 6978                                                              |                   |                 |                                                                                                 |                                                                              | \$39.57                |

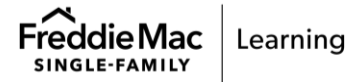

AIM FOR INCOME USING DIRECT DEPOSITS: APPENDIX A - FINICTY | PUBLIC

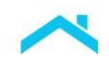

# Finicity Report (cont'd)

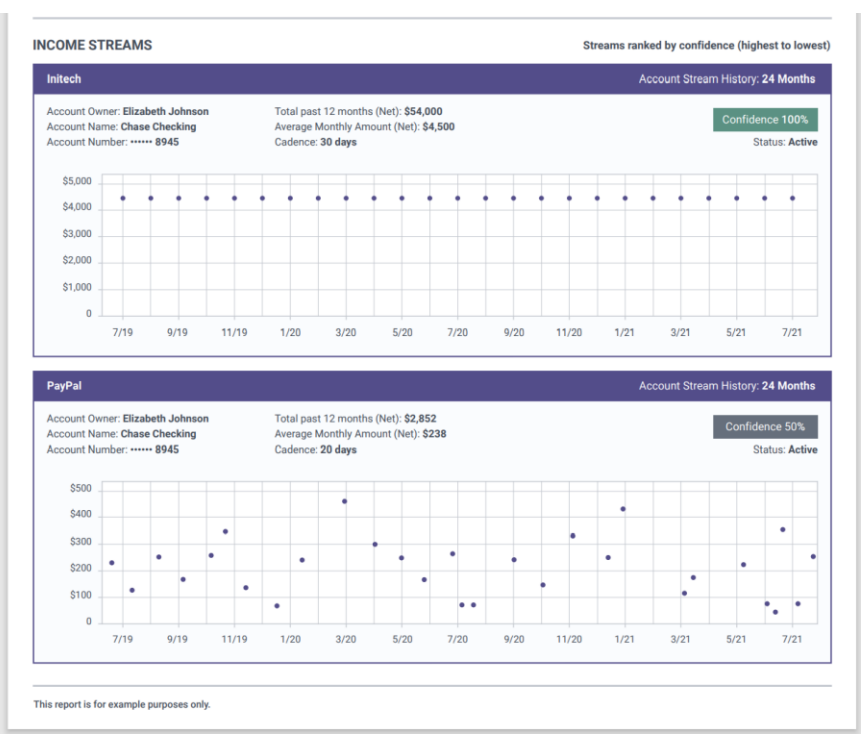

## **Direct Deposit Using Paystub Data**

#### **Getting Started**

If you currently use Finicity as your service provider for AIM for direct deposit contact Finicity for next steps.

If you currently use Finicity for your asset verification report and would like to get started on using AIM for direct deposit and the paystub enhancement contact your Freddie Mac representative.

To learn how to use the direct deposit plus paystub assessment please refer to the Fincity User Guide.

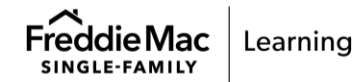

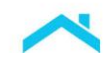

| Image: Second Second                                                                                                    | verify                                       |
|----------------------------------------------------------------------------------------------------|----------------------------------------------|
| EMPLOYER - Initech         INCOME AND EMPLOYMENT VERIFICATION SUMMARY         Income Verification       Paystub Oross Pay       Paystub Net Pay       Deposit Transactions Total       Image: Colspan="2">Image: Colspan="2" Certification         Paystub Oross Pay       \$1,423 (*)       \$1,423 (*)       \$1,423 (*)       Image: Certification       Image: Certification       Image: Ceri                                                                                                    | port                                         |
| INCOME AND EMPLOYMENT VERIFICATION SUMMARY         Income Verification       Paystub Oross Pay<br>\$2,150       Paystub Net Pay<br>\$1,423 (a)       Deposit Transactions Total<br>\$1,423 (c)       Image: Colspan="2">VERIFIC<br>Income emparts<br>Income emparts<br>Inco |                                              |
| Income Verification       Paystub Net Pay       Deposit Transactions Total       VERIFIE         \$2,150       \$1,423 ⊘       \$1,423 ⊘       \$1,423 ⊘       \$1,423 ⊘       VERIFIE         Intech       Employed       \$1,423 ⊘       \$1,423 ⊘       \$1,423 ⊘       \$1,423 ⊘       \$1,423 ⊘         Intech       Employed       Employer Name       Employer Name       \$1,423 ⊘       \$1,423 ⊘       \$1,423 ⊘       \$1,423 ⊘       \$1,423 ⊘       \$1,423 ⊘       \$1,423 ⊘       \$1,423 ⊘       \$1,423 ⊘       \$1,423 ⊘       \$1,423 ⊘       \$1,423 ⊘       \$1,423 ⊘       \$1,423 ⊘       \$1,423 ⊘       \$1,423 ⊘       \$1,423 ⊘       \$1,423 ⊘       \$1,423 ⊘       \$1,423 ⊘       \$1,423 ⊘       \$1,423 ⊘       \$1,423 ⊘       \$1,423 ⊘       \$1,423 ⊘       \$1,423 ⊘       \$1,423 ⊘       \$1,423 ⊘       \$1,423 ⊘       \$1,423 ⊘       \$1,423 ⊘       \$1,423 ⊘       \$1,423 ⊘       \$1,423 ⊘       \$1,423 ⊘       \$1,423 ⊘       \$1,423 ⊘       \$1,423 ⊘       \$1,423 ⊘       \$1,423 ⊘       \$1,423 ⊘       \$1,423 ⊘       \$1,423 ⊘       \$1,423 ⊘       \$1,423 ⊘       \$1,423 ⊘       \$1,423 ⊘       \$1,423 ⊘       \$1,423 ⊘       \$1,423 ⊘       \$1,423 ⊘       \$1,423 ⊘       \$1,423 ⊘       \$1,423 ⊘       \$1,423 ⊘       \$1,423 ⊘       \$1,423 ⊘       \$1,423 ⊘       \$1,423 ⊘ <td< td=""><td></td></td<>                                                                                                    |                                              |
| Initech       Employed       Employer Name       Employer Name       VERIFIE         PAYSTUB DATA - Finpoy Payroll       15/5EP/21       Employer Name       VERIFIE         Employee Name       Employer Name       VERIFIE       Employer Name       VERIFIE         Employee Name       Employer Name       VERIFIE       Employee Name       Payrow         Employee Name       Initech       29/AU0/22 - 12/SEP/22       15/5         Elizabeth Johnson       Initech        29/AU0/22 - 12/SEP/22       15/5         Earnings       Rate       Hours       Current Pay       YTD Total       Deductions       Current       YTD 1         Regular       \$50.00       \$0       \$1,500.00       \$27,000.00       FICA - Medicare       \$32.25       \$5500         Commission       \$650.00       \$5,200.00       FICA - Social Security       \$129.00       \$2,37                                                                                                    | ED<br>varified by<br>tion details.           |
| Reporting Partod         Part Current Partod         Part Current           Employee Name         Employer Name         Reporting Partod         Part C         Part C           Elizabeth Johnson         Initech          Initech          29/AUG/22 - 12/SEP/22         15/S           Earnings         Rate         Hours         Current Part         YTD Total         Deductions         Current         YTD Total           Regular         \$50.00         30         \$1,500.00         \$27,000.00         FICA - Medicare         \$32.25         \$580           Commission         \$650.00         \$5,200.00         FICA - Social Security         \$129.00         \$2,3           Federal Tax         \$150.50         \$2,7                                                                                                    | ED<br>Iverified<br>payetub.                  |
| Employee Name         Employer Name         Reporting Paried         Pay D           Elizabeth Johnson         Initech ⊘         29/AUØ/22 - 12/SEP/22         15/S           Earnings         Rate         Hours         Current Pay         YTD Total         Deductions         Current         YTD Total           Regular         \$50.00         30         \$1,500.00         \$27,000.00         FICA - Medicare         \$32.25         \$580           Commission         \$650.00         \$5,200.00         FICA - Social Security         \$129.00         \$22,31           Federal Tax         \$150.50         \$22,70         \$2,70         \$22,70         \$22,70                                                                                                    |                                              |
| Elizabeth Johnson         Initech O         29/AU0/22 - 12/SEP/22         15/S           Earnings         Rate         Hours         Current Pay         YTD Total         Deductions         Current         YTD Total           Regular         \$50.00         \$0         \$1,500.00         \$27,000.00         FICA - Medicare         \$32.25         \$580           Commission         \$650.00         \$5,200.00         FICA - Social Security         \$129.00         \$22,30                                                                                                    | Date                                         |
| Earnings         Rate         Hours         Current Pay         YTD Total         Deductions         Current         YTD 1           Regular         \$50.00         30         \$1,500.00         \$27,000.00         FICA - Medicare         \$32.25         \$580           Commission         \$650.00         \$5,200.00         \$FICA - Social Security         \$129.00         \$2,31           Federal Tax         \$150.50         \$2,70         \$120.00         \$2,70                                                                                                    | SEP/22                                       |
| Regular         \$50.00         30         \$1,500.00         \$27,000.00         FICA - Medicare         \$32.25         \$580           Commission         \$650.00         \$5,200.00         FICA - Social Security         \$129.00         \$2,33           Federal Tax         \$150.50         \$2,70                                                                                                    | Total                                        |
| State Tax         \$107.50         \$1,92           401k         \$107.50         \$1,92           Health Insurance         \$200.00         \$3,60                                                                                                    | 0.50<br>122.00<br>199.00<br>135.00<br>135.00 |
| YTD Gross YTD Net Pay Gross Net P                                                                                                    | ay                                           |
| \$32,200.00 \$19,118.50 \$2,150.00 \$1,42<br>Paystub - Direct Deposit Info                                                                                                    |                                              |
| Financial Institution Account Type Account Number Amo                                                                                                    | 23.25 ⊘                                      |
|                                                                                                    | 23.25 🔗                                      |

Example Verification of Income and Employment – Paystub Report

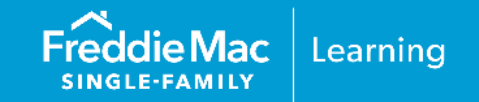

# **Initial Setup Information**

Before you can participate in AIM with Loan Product Advisor using AccountChek by Informative Research as your service provider, you must first have an account established with AccountChek. If you are not already an existing customer and would like to sign up with AccountChek, please register on the AccountChek website at https://www.informativeresearch.com/accountchek.

**Note:** To begin using this service through Loan Product Advisor you must select "ACIR" as the service provider. For a period of time, both "FF" and "ACIR" will be active to give you an opportunity to make system changes.

## Sample AccountChek Borrower Enrollment Steps

The borrower must enroll his or her accounts in the AccountChek® system as indicated in the steps below:

- 1. The borrower accesses the email invitation they received to enroll in AccountChek and clicks Get Started. If the borrower hasn't received the email invitation:
- Have the borrower check their email spam folder. If it is not there, confirm their email address was correctly entered.

• As applicable, resend the invitation, or if the borrower hasn't opened the email yet, edit the email address and resend if applicable.

# Sample Deposit-based Verification of Employment Report

~

The header contains applicant name, date the report was generated, and the Reissue Key that must be entered into the Loan Product Advisor Reissue ID/Report ID field.

ACCOUNTCHEK®

REISSUE KEY: T6H66FM REPORT ID: 9B237C25-E3B6-46CC-9FB3-1857D1479BDB

**Donald Homeowner** 

SSN: xxx-xx-1234

Loan Number: 17817283 Report Date: 3/22/2023 Current As Of: 3/22/2023

| DEPOSITS  |                           |                |                                                                                                    |
|-----------|---------------------------|----------------|----------------------------------------------------------------------------------------------------|
| Date      | Account                   | Account Number | Description                                                                                            |
| 3/16/2023 | WAY2SAVE® SAVINGS         | 9748           | ONLINE TRANSFER<br>FROM FRANCIS J<br>EVERYDAY CHECKING<br>XXXXXX4005 REF<br>#IB0HYYTHTP ON<br>03/16/23 |
| 3/16/2023 | 360 Checking              | 36095195611    | FIGURE PAY                                                                                             |
| 3/14/2023 | Online Savings Account    | 6338           | Interest Paid                                                                                          |
| 3/14/2023 | Interest Checking         | 1025           | eCheck Deposit                                                                                         |
| 3/07/2023 | Interest Checking         | 1025           | Requested transfer from<br>DON Ally Bank Transfer                                                      |
| 3/04/2023 | Interest Checking         | 1025           | Internet transfer from<br>Online Savings account<br>XXXXXX6338                                         |
| 3/03/2023 | EVERYDAY CHECKING<br>4005 | 4005           | MOBILE DEPOSIT : REF<br>NUMBER<br>:413030298418                                                        |

Note: The "verification report" refers to (a) the report ordered with a Verification Type titled "Asset" found on the Request Services page of Loan Product Advisor, or (b) the Informative Research XML file titled, for example, "AccountChek Asset Report".

# **Appendix C: PointServ**

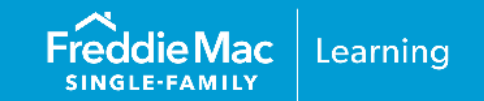

# Initial Setup

If you are not already an existing customer and would like to sign up with PointServ, please register using the following methods:

- PointServ website: <u>www.pointserv.com</u>
- Email: <u>sales@pointserv.com</u>
- Contact Form: <u>www.pointserv.com</u>

*Note:* Sign an agreement with PointServ. Sellers are solely responsible for vetting service providers to ensure they meet the Seller's legal and business requirements (including, for example, those pertaining to service levels, information security and financial strength).

The following is a sample PointServ Asset Verification Report.

|                                  | BointServ                                                                                                    | Certified Finance                                                                                                    | cial Account Activity                                                                                                    |
|----------------------------------|----------------------------------------------------------------------------------------------------|----------------------------------------------------------------------------------------------------|----------------------------------------------------------------------------------------------------|
| Enter the Agency<br>Ref # as the | Report For:                                                                                                    |                                                                                                    | F223FFFC-6394-EA11-86E9-0003FFB31594                                                                                                    |
| Report ID In LPA                 | Borrower: John Testingt                                                                                                    | on Attention:                                                                                                    | PointServ Demo Account                                                                                                    |
|                                  | SSN: xxx-xx-6789                                                                                                    | Client ID:                                                                                                    | test                                                                                                    |
|                                  | Agency Ref #: 68351980                                                                                                    | Issued on:                                                                                                    | 5/12/2020 4:23:17 PM UTC                                                                                                    |
|                                  | Verification:                                                                                                    |                                                                                                    |                                                                                                    |
|                                  | Chase retrieve                                                                                                    | US) Financial Account Activity was su<br>d.                                                                                                    | ccessfully                                                                                                    |
|                                  | Action Log:                                                                                                    |                                                                                                    |                                                                                                    |
|                                  | 6/1/2017 8:24:50 PM UTC :<br>6/1/2017 8:25:00 PM UTC :<br>6/1/2017 8:25:12 PM UTC :<br>provider(s) Chase (US) info<br>6/1/2017 8:25:18 PM UTC :<br>6/1/2017 8:25:18 PM UTC :<br>Certificate created | Automatic notification email sent to<br>Customer opened the Automatic n<br>Customer agreed to terms and cor<br>mation login<br>Chase (US) Financial Account Act<br>Chase (US) Financial Account Act | o igavazov@pointserv.com<br>otification email<br>ditions by entering file<br>ivity electronically retrieved<br>ivity sealed and Verification |
|                                  | PointServ                                                                                                    | Cer                                                                                                    | tified Financial Account Activity<br>Ac1886089724Ac0886667673981FE78                                                                         |

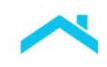

| Account Information                                                                                      |                                    |            |                        |
|----------------------------------------------------------------------------------------------------|------------------------------------|------------|------------------------|
| JOHN DOE                                                                                                 | Account Number:                    | XXXXXXX833 | unt                    |
| 1 MAIN ST<br>BURLINGAME, CA 94010                                                                        | Present Balance:                   | 26 437 44  |                        |
|                                                                                                    |                                    | 20,401.44  |                        |
| Account Transactions from December 01, 2016 thro                                                         | ugh December 08, 2016              |            |                        |
| DATE DESCRIPTION                                                                                         |                                    | AMOUNT     | BALANCE                |
| 2/02/2016 Online Payment 6133358553 To Herrera Garde                                                     | ning 05/08                         | -150.00    | 24,555.18              |
| 2/03/2016 DOMESTIC INCOMING WIRE FEE                                                                     |                                    | -15.00     | 24,540.18              |
| 2/03/2016 FEDWIRE CREDIT 107089335 REF: AC-00000<br>2/05/2016 Payment to Chase card ending in 8686 05/12 | 00038742 RFB=O/B IMAD: 0510MMQFMPJ | 3,290.99   | 27,831.17<br>26,437.44 |
|                                                                                                    |                                    |            |                        |
|                                                                                                    |                                    |            |                        |
|                                                                                                    |                                    |            |                        |
|                                                                                                    |                                    |            |                        |
|                                                                                                    |                                    |            |                        |
|                                                                                                    |                                    |            |                        |
|                                                                                                    |                                    |            |                        |
|                                                                                                    |                                    |            |                        |

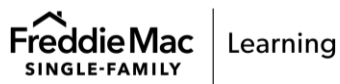

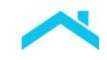

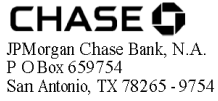

#### հավեկումիկերիությունությունություն

0005648 GSS 331 312 33616 NNNNNNNNN 1 000000000 40 0000 JOHN DOE 1 MAIN ST BURLINGAME CA 94010

November 01, 2016 through November 30, 2016 Account Number: XXXXXXXXXX833

#### CUSTOMER SERVICE INFORMATION

| Web site:                 | Chase.com      |
|---------------------------|----------------|
| Service Center:           | 1-800-935-9935 |
| Deaf and Hard of Hearing: | 1-800-242-7383 |
| Para Espanol:             | 1-877-312-4273 |
| International Calls:      | 1-713-262-1679 |

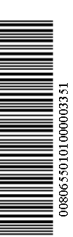

#### We've updated your deposit agreement regarding transactions in a foreign currency

Effective November 13, 2016, we've updated the Deposit Account Agreement to clarify how we determine the exchange rate for transactions in a foreign currency. See the foreign transaction sections of the General Terms and Electronic Funds Transfer Service Terms for details. You can get the latest Deposit Account Agreement online at chase.com, at a branch or by request when you call us.

If you have any questions, please visit any Chase branch.

| SAVINGS SUMMARY Chase Savings              |                       |
|--------------------------------------------|-----------------------|
| Beginning Balance                          | AMOUNT<br>\$24,226.01 |
| Deposits and Additions                     | 8,479.17              |
| ATM Withdrawals                            | -1,000.00             |
| Electronic Withdrawals                     | -7,000.00             |
| Ending Balance                             | \$24,705.18           |
| Annual Percentage Yield Earned This Period | 0.01%                 |
| Interest Paid This Period                  | \$0.17                |
| Interest Paid Year-to-Date                 | \$2.24                |

# TRANSACTION DETAIL

| DATE  | DESCRIPTION                                                                                   | AMOUNT     | BALANCE     |
|-------|-----------------------------------------------------------------------------------------------|------------|-------------|
|       | Beginning Balance                                                                             |            | \$24,226.01 |
| 11/07 | Deposit 1234567                                                                               | 250.00     | 24,476.01   |
| 11/07 | ATM Checking Transfer 11/05 3232 E State Route 11 3 Leland TX Card 1234                       | - 1,000.00 | 23,476.01   |
| 11/16 | 11/16 Online Transfer 789456321 To Wells Fargo Checking ######XXX<br>Transaction #: 123452666 | - 7,000.00 | 16,476.01   |
| 11/17 | Deposit 123456577                                                                             | 204.00     | 16,680.01   |
| 11/25 | Transfer From Chk Xxxxx4321                                                                   | 25.00      | 16,705.01   |
| 11/28 | Online Transfer From Chk4321 Transaction#: 456464646                                          | 8,000.00   | 24,705.01   |
| 11/30 | Interest Payment                                                                              | 0.17       | 24,705.18   |
|       | Ending Balance                                                                                |            | \$24,705.18 |

A monthly Service Fee was **not** charged to your Chase Savings account, You can continue to avoid this fee during any statement period by keeping a minimum daily balance in your account of \$300.00 or more. (Your minimum daily balance was \$16,476)

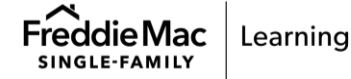

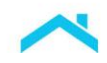

| CHASE <b>G</b>                                                                                                    | November 01, 2016 through November 30, 2016<br>Account Number: XXXXXX833                                                                                                    |
|----------------------------------------------------------------------------------------------------|----------------------------------------------------------------------------------------------------|
| IN CASE OF ERRORS OR QUESTIONS ABOUT YOUR ELL<br>on the front of this statement (non-personal accounts contact Cu<br>more information about a transfer listed on the statement or rece<br>statement on which the problem or error appeared. Be prepared<br>Your name and account number<br>The dollar amount of the suspected error<br>A description of the error or transfer you are unsur<br>We will investigate your complaint and will correct any error pron<br>accounts) to do this, we will credit your account for the amount y<br>us to complete our investigation . | ECTRONIC FUNDS TRANSFERS: Call or write us at the phone number or address<br>stomer Service) if you think your statement or receipt is incorrect or if you need<br>ipt. We must hear from you no later than 60 days after we sent you the FIRST<br>to give us the following information:<br>re of, why you believe it is an error, or why you need more information.<br>nptly. If we take more than 10 business days (or 20 business days for new<br>ou think is in error so that you will have use of the money during the time it takes |
| IN CASE OF ERRORS OR QUESTIONS ABOUT NON-ELECO<br>incorrect or if you need more information about any non-electron<br>you must notify the bank in writing no later than 30 days after the<br>Account Rules and Regulations or other applicable account agre                                                                                                    | <b>CTRONIC TRANSACTIONS:</b> Contact the bank immediately if your statement is<br>ic transactions (checks or deposits) on this statement. If any such error appears,<br>statement was made available to you. For more complete details, see the<br>ement that governs your account.                                                                                                    |
|                                                                                                    | JPMorgan Chase Bank, N.A. Member FDIC                                                                                                    |

**Note:** The "verification report" refers to (a) the report ordered with a Verification Type titled "Asset" found on the Request Services Page of Loan Product Advisor, or (b) the PointServ "Certified Financial Account Activity" report.

# **Appendix D: Plaid**

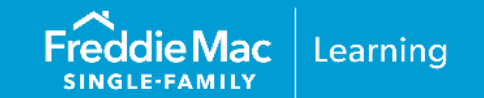

## **Getting Started with Plaid**

If you are not already an existing customer of Plaid, and would like more information on its products, you should reach out directly to Plaid. You can do so by:

Contacting us directly at https://plaid.com/contact/

- Emailing us at contact@plaid.com
- Contacting us via our website at https://plaid.com/use-cases/lending/
- Following our quick start process at https://plaid.com/docs/quickstart/

Plaid will work with you to determine the best integration method, direct or through your LOS/POS provider, as well as guide you through the necessary setup steps. Sellers are solely responsible for vetting service providers to ensure they meet the Seller's legal and business requirements (including, for example, those pertaining to service levels, information security and financial strength).

**Note:** To begin using this service through Loan Product Advisor you must select "PLAD" as the service provider.

#### Sample Plaid Borrower Enrollment Steps

The borrower must enroll their account(s) as indicated below:

 Borrower clicks a link presented in the lender's online application or borrower portal. Lender may also choose to send a text message or email with a link for enrolment directly to the borrower.

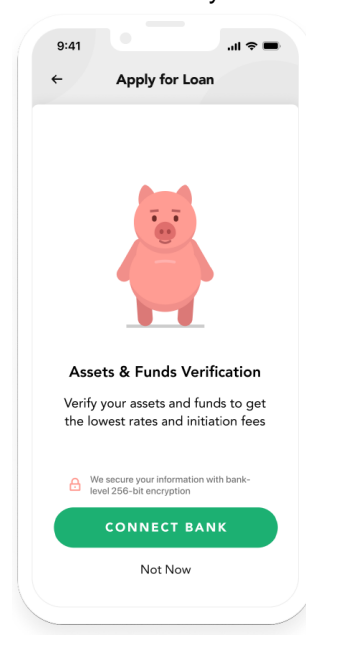

2. Borrower agrees to the terms and conditions presented and clicks continue.

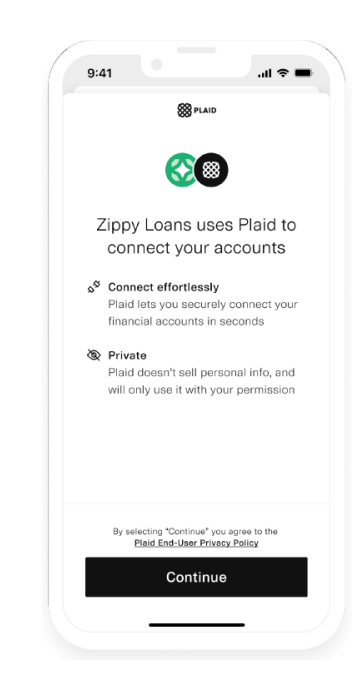

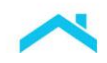

3. Borrower selects their financial institution.

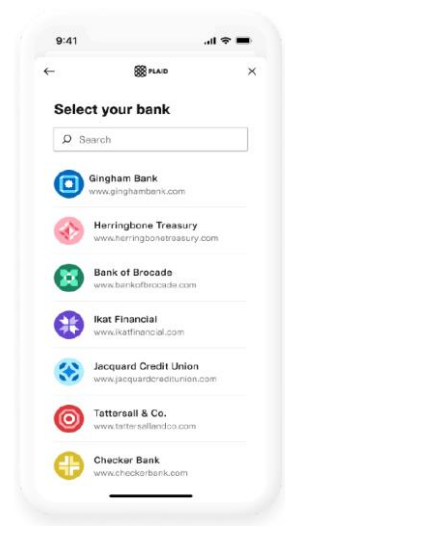

4. Borrower enters their credentials.

5. Borrower selects the relevant accounts and clicks "Continue".

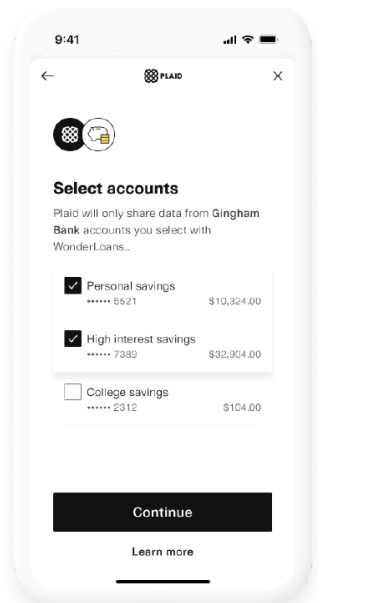

6. Borrower reviews the information they are sharing and chooses "Allow".

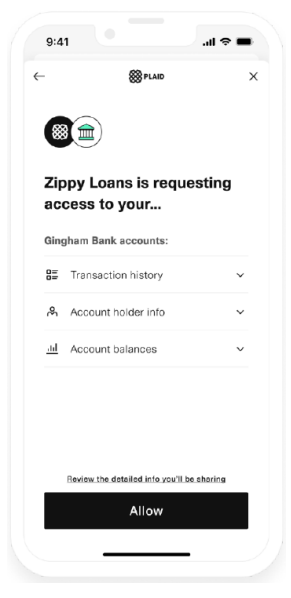

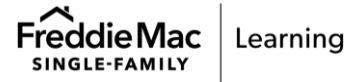

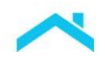

 Borrower sees a success panel and has the option to connect more accounts, or may click "Not now" to complete the process.

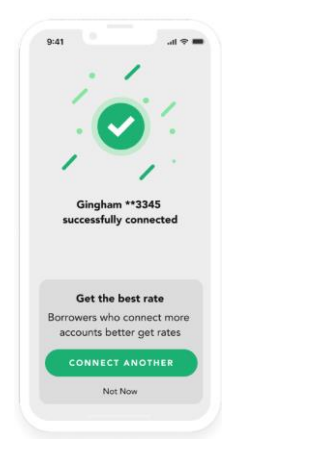

The following is a sample Plaid Asset Verification Report.

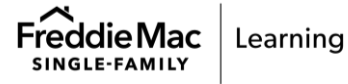

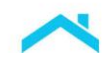

|                                                                                                    | P                                                                                                    | LAID<br>T REPORT                                                                                                    |                                                                                     |                                                                                                    |
|----------------------------------------------------------------------------------------------------|----------------------------------------------------------------------------------------------------|----------------------------------------------------------------------------------------------------|-------------------------------------------------------------------------------------|----------------------------------------------------------------------------------------------------|
| Overview                                                                                                    |                                                                                                    |                                                                                                    |                                                                                     |                                                                                                    |
| Report Information<br>Provided by the req                                                                                                    | uester                                                                                                    | Borrower Inf                                                                                                    | ormation<br>the requester                                                           |                                                                                                    |
| Requester report ID                                                                                                    | example_report_id                                                                                                    | First name                                                                                                    |                                                                                     | John                                                                                                    |
| Requester user ID                                                                                                    | example_user_id                                                                                                    | Middle name                                                                                                    |                                                                                     | Deere                                                                                                    |
| Requested on                                                                                                    | February 17, 2023                                                                                                    | Last name                                                                                                    |                                                                                     | Doe                                                                                                    |
| Days requested                                                                                                    | 90                                                                                                    | SSN                                                                                                    |                                                                                     | 123-45-7890                                                                                                    |
| Accounts                                                                                                    | 1                                                                                                    | Phone num                                                                                                    | Enter the Aug                                                                       | 4560987                                                                                                    |
|                                                                                                    |                                                                                                    | Email                                                                                                    | Copy Token as                                                                       | the doe.com                                                                                                    |
| Provided for GSE                                                                                                    |                                                                                                    |                                                                                                    | Report ID in L                                                                      | PA                                                                                                    |
|                                                                                                    |                                                                                                    |                                                                                                    |                                                                                     |                                                                                                    |
| Audit Copy Token*                                                                                                    | a-devenv-fv76blo6ifdghjp                                                                                                    | ofhxlgzr7eqy                                                                                                    |                                                                                     |                                                                                                    |
| Audit Copy Token*<br>Child Identifier**<br>"this identifier refers to refer<br>**this identifier refers to VOI                                                                                                    | a-devenv-fv76blo6ifdghjp<br>a-devenv-fv76blo6ifdghjpfhxlg<br>rence number for Fannie Mae and report<br>E or VOA for the corresponding reference                                                                                                    | ofhxlgzr7eqy<br>zr7eqy-VOA<br>identifier for Freddie M<br>e/report                                                                                        | Мас                                                                                 |                                                                                                    |
| Audit Copy Token*<br>Child Identifier**<br>*this identifier refers to refer<br>**this identifier refers to VOI<br>Asset Summary<br>Sourced from the in                                                                                                    | a-devenv-fv76blo6ifdghjp<br>a-devenv-fv76blo6ifdghjpfhxlg<br>rence number for Fannie Mae and report<br>E or VOA for the corresponding reference<br>stitution                                                                                                    | ofhxlgzr7eqy<br>zr7eqy-VOA<br>identifier for Freddie M<br>e/report                                                                                        | Mac                                                                                 | Current Palacet                                                                                                 |
| Audit Copy Token*<br>Child Identifier**<br>*this identifier refers to refer<br>**this identifier refers to VOI<br>Asset Summary<br>Sourced from the in<br>Institution                                                                                                    | a-devenv-fv76blo6ifdghjp<br>a-devenv-fv76blo6ifdghjpfhxlg<br>rence number for Fannie Mae and report<br>E or VOA for the corresponding reference<br>stitution<br>Account                                                                                                    | ofhxlgzr7eqy<br>zr7eqy-VOA<br>identifier for Freddie t<br>e/report                                                                                        | Mac<br>Account Mask                                                                 | Current Balance*                                                                                                |
| Audit Copy Token*<br>Child Identifier**<br>*this identifier refers to refer<br>**this identifier refers to VOI<br>Asset Summary<br>Sourced from the in<br>Institution<br>Wells Fargo                                                                                                    | a-devenv-fv76blo6ifdghjp<br>a-devenv-fv76blo6ifdghjpfhxlg<br>rence number for Fannie Mae and report<br>E or VOA for the corresponding reference<br>stitution<br>Account<br>Plaid Bronze Standard 0.2% Ir                                                                                                    | ofhxlgzr7eqy<br>zr7eqy-VOA<br>identifier for Freddie M<br>e/report                                                                                        | Mac<br>Account Mask<br>2222                                                         | Current Balance*<br>\$1,000.00                                                                                  |
| Audit Copy Token*<br>Child Identifier**<br>*this identifier refers to refer<br>**this identifier refers to VOI<br>Asset Summary<br>Sourced from the in<br>Institution<br>Wells Fargo<br>Wells Fargo                                                                                                    | a-devenv-fv76blo6ifdghjpfhxlg<br>a-devenv-fv76blo6ifdghjpfhxlg<br>rence number for Fannie Mae and report<br>E or VOA for the corresponding reference<br>stitution<br>Account<br>Plaid Bronze Standard 0.2% Ir<br>Plaid Silver Standard 0.1% Int                                                                                                    | ofhxlgzr7eqy<br>zr7eqy-VOA<br>identifier for Freddie t<br>e/report                                                                                        | Mac<br>Account Mask<br>2222<br>1111                                                 | Current Balance*<br>\$1,000.00<br>\$210.00                                                                      |
| Audit Copy Token* Child Identifier** *this identifier refers to refer **this identifier refers to VOI Asset Summary Sourced from the in Institution Wells Fargo Wells Fargo Wells Fargo                                                                                                    | a-devenv-fv76blo6ifdghjpfhxlg<br>a-devenv-fv76blo6ifdghjpfhxlg<br>rence number for Fannie Mae and report<br>E or VOA for the corresponding reference<br>stitution<br>Account<br>Plaid Bronze Standard 0.2% Ir<br>Plaid Silver Standard 0.1% Int<br>Plaid 401k                                                                                                    | ofhxlgzr7eqy<br>zr7eqy-VOA<br>identifier for Freddie f<br>e/report                                                                                        | Mac<br>Account Mask<br>2222<br>1111<br>6666                                         | Current Balance*<br>\$1,000.00<br>\$210.00<br>\$0.00                                                            |
| Audit Copy Token* Child Identifier** 'this identifier refers to refer '*this identifier refers to VOI Asset Summary Sourced from the in Institution Wells Fargo Wells Fargo Wells Fargo Wells Fargo                                                                                                    | a-devenv-fv76blo6ifdghjpfhxlg<br>a-devenv-fv76blo6ifdghjpfhxlg<br>rence number for Fannie Mae and report<br>E or VOA for the corresponding reference<br>stitution<br>Account<br>Plaid Bronze Standard 0.2% Ir<br>Plaid Silver Standard 0.1% Int<br>Plaid 401k<br>Plaid Mortgage                                                                                                    | ofhxlgzr7eqy<br>zr7eqy-VOA<br>identifier for Freddie h<br>e/report                                                                                        | Mac<br>Account Mask<br>2222<br>1111<br>5655<br>8888                                 | Current Balance*<br>\$1,000.00<br>\$210.00<br>\$0.00<br>\$56,302.06                                             |
| Audit Copy Token* Child Identifier** Child Identifier refers to refer **this identifier refers to VOI Asset Summary Sourced from the in Institution Wells Fargo Wells Fargo Wells Fargo Wells Fargo Wells Fargo Wells Fargo                                                                                                    | a-devenv-fv76blo6ifdghjpfhxlg<br>a-devenv-fv76blo6ifdghjpfhxlg<br>rence number for Fannie Mae and report<br>E or VOA for the corresponding reference<br>stitution<br>Account<br>Plaid Bronze Standard 0.2% Ir<br>Plaid Silver Standard 0.1% Int<br>Plaid 401k<br>Plaid 401k<br>Plaid Mortgage<br>Plaid Diamond 12.5% APR Inte                                                                                                    | ofhxlgzr7eqy<br>zr7eqy-VOA<br>identifier for Freddie t<br>a/report<br>nterest CD<br>erest Saving                                                          | Mac<br>Account Mask<br>2222<br>1111<br>5555<br>8888<br>3333                         | Current Balance*<br>\$1,000.00<br>\$210.00<br>\$0.00<br>\$56,302.06<br>\$410.00                                 |
| Audit Copy Token* Child Identifier** Child Identifier refers to refer **this identifier refers to VOI Asset Summary Sourced from the in Institution Wells Fargo Wells Fargo Wells Fargo Wells Fargo Wells Fargo Wells Fargo Wells Fargo Wells Fargo                                                                                     | a-devenv-fv76blo6ifdghjpfhxlg<br>a-devenv-fv76blo6ifdghjpfhxlg<br>rence number for Fannie Mae and report<br>E or VOA for the corresponding reference<br>stitution<br>Account<br>Plaid Bronze Standard 0.2% Ir<br>Plaid Bilver Standard 0.1% Int<br>Plaid 401k<br>Plaid 401k<br>Plaid Mortgage<br>Plaid Diamond 12.5% APR Inte                                                                                                    | offhxlgzr7eqy<br>zr7eqy-VOA<br>identifier for Freddie h<br>e/report<br>nterest CD<br>erest Saving<br>erest Credit Card<br>est Checking                    | Mac<br>Account Mask<br>2222<br>1111<br>5555<br>8888<br>3333<br>0000                 | Current Balance*<br>\$1,000.00<br>\$210.00<br>\$0.00<br>\$56,302.06<br>\$410.00<br>\$110.00                     |
| Audit Copy Token* Child Identifier** "this identifier refers to refer "this identifier refers to VOI Asset Summary Sourced from the in Institution Wells Fargo Wells Fargo Wells Fargo Wells Fargo Wells Fargo Wells Fargo Wells Fargo Wells Fargo Wells Fargo Wells Fargo Wells Fargo                                                  | a-devenv-fv76blo6ifdghjpfhxlg<br>a-devenv-fv76blo6ifdghjpfhxlg<br>rence number for Fannie Mae and report<br>E or VOA for the corresponding reference<br>stitution<br>Account<br>Plaid Bronze Standard 0.2% lr<br>Plaid Bronze Standard 0.2% lr<br>Plaid Silver Standard 0.1% Int<br>Plaid 401k<br>Plaid 401k<br>Plaid Mortgage<br>Plaid Diamond 12.5% APR Inte<br>Plaid Gold Standard 0% Interes<br>Plaid Platinum Standard 1.85%<br>Market                                           | ofhxlgzr7eqy<br>zr7eqy-VOA<br>identifier for Freddie N<br>e/report<br>nterest CD<br>erest Saving<br>erest Credit Card<br>est Checking<br>% Interest Money | Mac<br>Account Mask<br>2222<br>1111<br>5555<br>8888<br>3333<br>0000<br>1111         | Current Balance*<br>\$1,000.00<br>\$210.00<br>\$0.00<br>\$56,302.06<br>\$410.00<br>\$110.00<br>\$43,200.00      |
| Audit Copy Token* Child Identifier** Child Identifier refers to refer **this identifier refers to VOI Asset Summary Sourced from the in Institution Wells Fargo Wells Fargo Wells Fargo Wells Fargo Wells Fargo Wells Fargo Wells Fargo Wells Fargo Wells Fargo Wells Fargo Wells Fargo Wells Fargo Wells Fargo Wells Fargo Wells Fargo | a-devenv-fv76blo6ifdghjpfhxlg<br>a-devenv-fv76blo6ifdghjpfhxlg<br>rence number for Fannie Mae and report<br>E or VOA for the corresponding reference<br>stitution<br>Account<br>Plaid Bronze Standard 0.2% Ir<br>Plaid Bronze Standard 0.2% Ir<br>Plaid Silver Standard 0.1% Int<br>Plaid Silver Standard 0.1% Int<br>Plaid 401k<br>Plaid Mortgage<br>Plaid Diamond 12.5% APR Inte<br>Plaid Gold Standard 0% Interes<br>Plaid Platinum Standard 1.85%<br>Market<br>Plaid Student Loan | ofhxlgzr7eqy<br>zr7eqy-VOA<br>identifier for Freddie h<br>e/report<br>nterest CD<br>erest Saving<br>erest Credit Card<br>est Checking<br>% Interest Money | Mac<br>Account Mask<br>2222<br>1111<br>5555<br>8888<br>3333<br>0000<br>4444<br>7777 | Current Balance*<br>\$1,000.00<br>\$210.00<br>\$56,302.06<br>\$410.00<br>\$110.00<br>\$43,200.00<br>\$65,262.00 |

This information is not a replacement or substitute for the requirements in the Freddie Mac *Single-Family Seller/Servicer Guide* or any other contractual agreements. This information does not constitute an agreement between Freddie Mac and any other party.

© 2024 Freddie Mac

Freddie Mac Learning

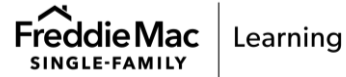